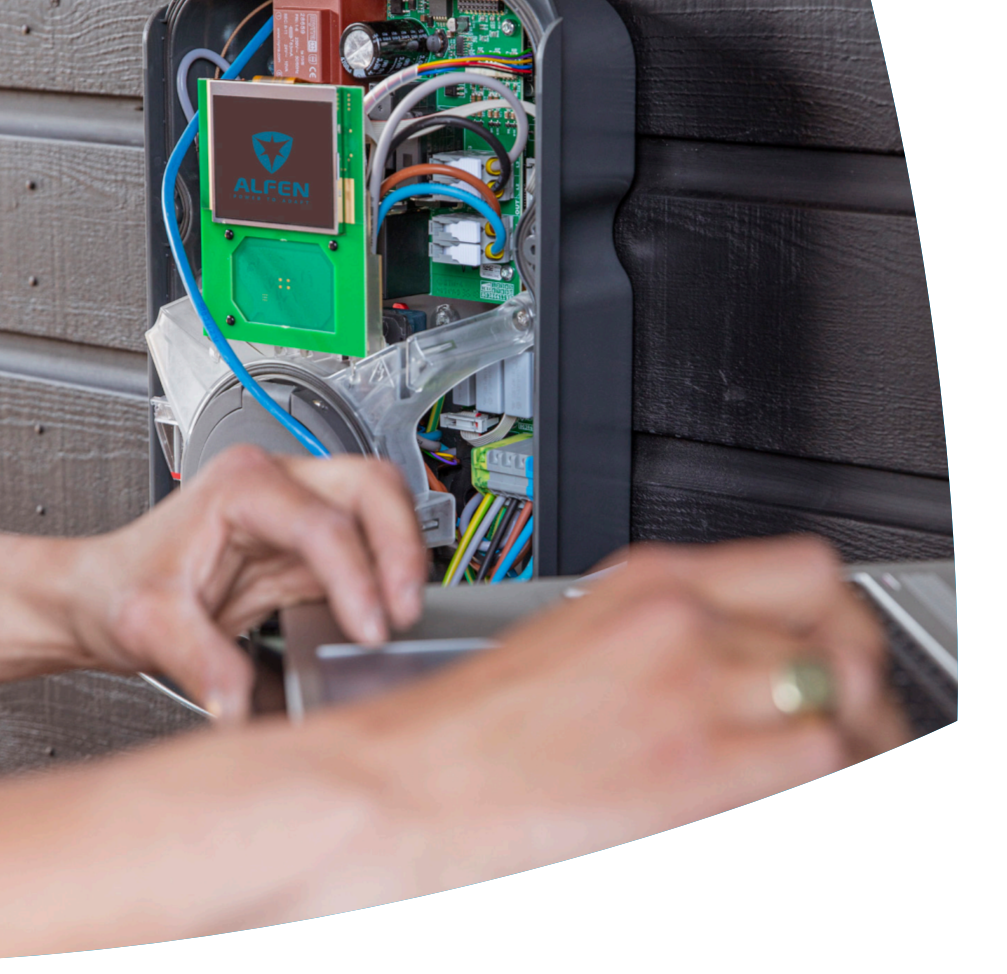

Inteligentne ładowanie

Eve Single Instrukcja konfiguracji

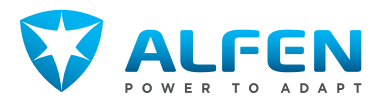

22

23

# **SPIS TREŚCI**

| 1.                                                                                                    | Instrukcje bezpieczeństwa i                                                                                                    | 2                                                                                                    |
|----------------------------------------------------------------------------------------------------|----------------------------------------------------------------------------------------------------|----------------------------------------------------------------------------------------------------|
| 1.1<br>1.2                                                                                                    | Przeznaczenie i grupa docelowa<br>Wyjaśnienie zastosowanych instrukcji                                                                                                    | 3                                                                                                    |
|                                                                                                    | tekstowych                                                                                                    | З                                                                                                    |
| 1.3                                                                                                    | Zastrzeżenie                                                                                                    | 3                                                                                                    |
| 1.4                                                                                                    | Copyright                                                                                                    | З                                                                                                    |
| 1.5<br>1.6                                                                                                    | Znaki towarowe<br>Jezvki                                                                                                    | 4                                                                                                    |
| 7                                                                                                    | Diamagna kraki                                                                                                    | -                                                                                                    |
| 2.                                                                                                    | Przed użyciem polikacji MyEvo                                                                                                    | 5                                                                                                    |
| 2.2                                                                                                    | Przed użyciem ACE Service Installer                                                                                                    | 5                                                                                                    |
| 3.                                                                                                    | Informacje techniczne                                                                                                    | 6                                                                                                    |
| 3.1<br>3.2                                                                                                    | skroty<br>Terminy używane w tym dokumencie                                                                                                    | 6                                                                                                    |
| 4.                                                                                                    | Kup i odblokuj funkcje Smart Charging                                                                                                    | 9                                                                                                    |
| 4.1                                                                                                    | Informacje ogólne                                                                                                    | 9                                                                                                    |
| 4.2<br>4.3                                                                                                    | Odblokuj funkcje za pomocą aplikacji MyEve<br>Odblokuj funkcje za pomocą ACE Service                                                                                                    | 9                                                                                                    |
|                                                                                                    | Installer                                                                                                    | 9                                                                                                    |
| 4.4                                                                                                    | Odblokuj tunkcje za pomocą back office                                                                                                    | 10                                                                                                    |
| 4.5                                                                                                    | zarządzania backoffice                                                                                                    | 10                                                                                                    |
|                                                                                                    |                                                                                                    |                                                                                                    |
| 5.                                                                                                    | Aktywne równoważenie obciążenia                                                                                                    | 12                                                                                                    |
| <b>5.</b><br>5.1                                                                                                    | Aktywne równoważenie obciążenia<br>Informacje ogólne                                                                                                    | <b>12</b><br>12                                                                                                    |
| <b>5.</b><br>5.1<br>5.2                                                                                                    | Aktywne równoważenie obciążenia<br>Informacje ogólne<br>Określ swoją sytuację                                                                                                    | <b>12</b><br>12<br>12                                                                                                    |
| <b>5.</b><br>5.1<br>5.2<br>5.3                                                                                                    | Aktywne równoważenie obciążenia<br>Informacje ogólne<br>Określ swoją sytuację<br>ALB przy użyciu inteligentnego licznika                                                                                                    | <b>12</b><br>12<br>12                                                                                                    |
| <b>5.</b><br>5.1<br>5.2<br>5.3                                                                                                    | Aktywne równoważenie obciążenia<br>Informacje ogólne<br>Określ swoją sytuację<br>ALB przy użyciu inteligentnego licznika<br>energii (DSMR/TIC)                                                                                                    | <b>12</b><br>12<br>12<br>12                                                                                                    |
| <b>5.</b><br>5.1<br>5.2<br>5.3                                                                                                    | Aktywne równoważenie obciążenia<br>Informacje ogólne<br>Określ swoją sytuację<br>ALB przy użyciu inteligentnego licznika<br>energii (DSMR/TIC)<br>Przegląd                                                                                                    | <b>12</b><br>12<br>12<br>12<br>12                                                                                                    |
| <b>5.</b><br>5.1<br>5.2<br>5.3<br>5.3.1<br>5.3.2<br>5.3.2                                                                                                    | Aktywne równoważenie obciążenia<br>Informacje ogólne<br>Określ swoją sytuację<br>ALB przy użyciu inteligentnego licznika<br>energii (DSMR/TIC)<br>Przegląd<br>Wymagania                                                                                                    | <b>12</b><br>12<br>12<br>12<br>12<br>12<br>13                                                                                                    |
| <b>5.</b><br>5.1<br>5.2<br>5.3<br>5.3.1<br>5.3.2<br>5.3.2<br>5.3.3                                                                                                 | Aktywne równoważenie obciążenia<br>Informacje ogólne<br>Określ swoją sytuację<br>ALB przy użyciu inteligentnego licznika<br>energii (DSMR/TIC)<br>Przegląd<br>Wymagania<br>Konfiguracja ALB za pomocą aplikacji MyEve                                                                                                    | <b>12</b><br>12<br>12<br>12<br>12<br>13<br>14                                                                                                    |
| <b>5.</b><br>5.1<br>5.2<br>5.3<br>5.3.1<br>5.3.2<br>5.3.2<br>5.3.3<br>5.3.4                                                                                        | Aktywne równoważenie obciążenia<br>Informacje ogólne<br>Określ swoją sytuację<br>ALB przy użyciu inteligentnego licznika<br>energii (DSMR/TIC)<br>Przegląd<br>Wymagania<br>Konfiguracja ALB za pomocą aplikacji MyEve<br>Konfiguracja ALB za pomocą ACE Service<br>Installer                                                                                                    | <b>12</b><br>12<br>12<br>12<br>12<br>13<br>14                                                                                                    |
| <b>5.</b><br>5.1<br>5.2<br>5.3<br>5.3.1<br>5.3.2<br>5.3.2<br>5.3.3<br>5.3.4                                                                                        | Aktywne równoważenie obciążenia<br>Informacje ogólne<br>Określ swoją sytuację<br>ALB przy użyciu inteligentnego licznika<br>energii (DSMR/TIC)<br>Przegląd<br>Wymagania<br>Konfiguracja ALB za pomocą aplikacji MyEve<br>Konfiguracja ALB za pomocą ACE Service<br>Installer<br>Konfiguracja ALB za pośrednictwem                                                                                                    | <b>12</b><br>12<br>12<br>12<br>12<br>13<br>14                                                                                                    |
| <b>5.</b><br>5.1<br>5.2<br>5.3<br>5.3.1<br>5.3.2<br>5.3.3<br>5.3.4<br>5.3.5                                                                                        | Aktywne równoważenie obciążenia<br>Informacje ogólne<br>Określ swoją sytuację<br>ALB przy użyciu inteligentnego licznika<br>energii (DSMR/TIC)<br>Przegląd<br>Wymagania<br>Konfiguracja ALB za pomocą aplikacji MyEve<br>Konfiguracja ALB za pomocą ACE Service<br>Installer<br>Konfiguracja ALB za pośrednictwem<br>systemu back office                                                                                                    | <b>12</b><br>12<br>12<br>12<br>12<br>13<br>14<br>15                                                                                                    |
| <b>5.</b><br>5.1<br>5.2<br>5.3<br>5.3.1<br>5.3.2<br>5.3.3<br>5.3.4<br>5.3.5<br>5.3.5<br>5.3.6                                                                      | Aktywne równoważenie obciążenia<br>Informacje ogólne<br>Określ swoją sytuację<br>ALB przy użyciu inteligentnego licznika<br>energii (DSMR/TIC)<br>Przegląd<br>Wymagania<br>Konfiguracja ALB za pomocą aplikacji MyEve<br>Konfiguracja ALB za pomocą ACE Service<br>Installer<br>Konfiguracja ALB za pośrednictwem<br>systemu back office<br>Wervfikacia AI B ponzez aplikacje MyEve                                                                                                    | <b>12</b><br>12<br>12<br>12<br>13<br>14<br>15<br>16                                                                                                    |
| <b>5.</b><br>5.1<br>5.2<br>5.3<br>5.3.1<br>5.3.2<br>5.3.3<br>5.3.4<br>5.3.5<br>5.3.6<br>5.3.7                                                                      | Aktywne równoważenie obciążenia<br>Informacje ogólne<br>Określ swoją sytuację<br>ALB przy użyciu inteligentnego licznika<br>energii (DSMR/TIC)<br>Przegląd<br>Wymagania<br>Konfiguracja ALB za pomocą aplikacji MyEve<br>Konfiguracja ALB za pomocą ACE Service<br>Installer<br>Konfiguracja ALB za pośrednictwem<br>systemu back office<br>Weryfikacja ALB poprzez aplikację MyEve<br>Wervfikacja ALB poprzez ACE Service                                                                                                    | <b>12</b><br>12<br>12<br>12<br>13<br>14<br>15<br>16<br>16                                                                                                    |
| 5.<br>5.1<br>5.2<br>5.3<br>5.3.1<br>5.3.2<br>5.3.3<br>5.3.4<br>5.3.5<br>5.3.6<br>5.3.7                                                                             | Aktywne równoważenie obciążenia<br>Informacje ogólne<br>Określ swoją sytuację<br>ALB przy użyciu inteligentnego licznika<br>energii (DSMR/TIC)<br>Przegląd<br>Wymagania<br>Konfiguracja ALB za pomocą aplikacji MyEve<br>Konfiguracja ALB za pomocą ACE Service<br>Installer<br>Konfiguracja ALB za pośrednictwem<br>systemu back office<br>Weryfikacja ALB poprzez aplikację MyEve<br>Weryfikacja ALB poprzez ACE Service<br>Installer                                                                                                    | <b>12</b><br>12<br>12<br>12<br>13<br>14<br>15<br>16<br>16<br>16                                                                                                    |
| 5.<br>5.1<br>5.2<br>5.3<br>5.3.1<br>5.3.2<br>5.3.3<br>5.3.4<br>5.3.5<br>5.3.6<br>5.3.7<br>5.4                                                                      | Aktywne równoważenie obciążenia<br>Informacje ogólne<br>Określ swoją sytuację<br>ALB przy użyciu inteligentnego licznika<br>energii (DSMR/TIC)<br>Przegląd<br>Wymagania<br>Konfiguracja ALB za pomocą aplikacji MyEve<br>Konfiguracja ALB za pośrednictwem<br>systemu back office<br>Weryfikacja ALB poprzez aplikację MyEve<br>Weryfikacja ALB poprzez aplikację MyEve<br>Weryfikacja ALB poprzez ACE Service<br>Installer<br>ALB przy użyciu zewnętrznego licznika                                                                                                    | <b>12</b><br>12<br>12<br>12<br>13<br>14<br>15<br>16<br>16<br>16                                                                                                    |
| 5.<br>5.1<br>5.2<br>5.3<br>5.3.1<br>5.3.2<br>5.3.3<br>5.3.4<br>5.3.5<br>5.3.6<br>5.3.7<br>5.4                                                                      | Aktywne równoważenie obciążenia<br>Informacje ogólne<br>Określ swoją sytuację<br>ALB przy użyciu inteligentnego licznika<br>energii (DSMR/TIC)<br>Przegląd<br>Wymagania<br>Konfiguracja ALB za pomocą aplikacji MyEve<br>Konfiguracja ALB za pomocą ACE Service<br>Installer<br>Konfiguracja ALB za pośrednictwem<br>systemu back office<br>Weryfikacja ALB poprzez aplikację MyEve<br>Weryfikacja ALB poprzez aplikację MyEve<br>Weryfikacja ALB poprzez ACE Service<br>Installer<br>ALB przy użyciu zewnętrznego licznika<br>energii (Modbus RTU)                                                                                                    | <b>12</b><br>12<br>12<br>12<br>13<br>14<br>15<br>16<br>16<br>16<br>17<br>18                                                                                                 |
| <b>5.</b><br>5.1<br>5.2<br>5.3<br>5.3.1<br>5.3.2<br>5.3.3<br>5.3.4<br>5.3.5<br>5.3.6<br>5.3.7<br>5.4<br>5.4                                                        | Aktywne równoważenie obciążenia<br>Informacje ogólne<br>Określ swoją sytuację<br>ALB przy użyciu inteligentnego licznika<br>energii (DSMR/TIC)<br>Przegląd<br>Wymagania<br>Konfiguracja ALB za pomocą aplikacji MyEve<br>Konfiguracja ALB za pomocą ACE Service<br>Installer<br>Konfiguracja ALB za pośrednictwem<br>systemu back office<br>Weryfikacja ALB poprzez aplikację MyEve<br>Weryfikacja ALB poprzez aplikację MyEve<br>Weryfikacja ALB poprzez ACE Service<br>Installer<br>ALB przy użyciu zewnętrznego licznika<br>energii (Modbus RTU)<br>Przegląd                                                                                                    | <b>12</b><br>12<br>12<br>12<br>13<br>14<br>15<br>16<br>16<br>16<br>17<br>18<br>18                                                                                           |
| <b>5.</b><br>5.1<br>5.2<br>5.3<br>5.3.1<br>5.3.2<br>5.3.3<br>5.3.4<br>5.3.5<br>5.3.6<br>5.3.7<br>5.4<br>5.4.1<br>5.4.2                                             | Aktywne równoważenie obciążenia<br>Informacje ogólne<br>Określ swoją sytuację<br>ALB przy użyciu inteligentnego licznika<br>energii (DSMR/TIC)<br>Przegląd<br>Wymągania<br>Konfiguracja ALB za pomocą aplikacji MyEve<br>Konfiguracja ALB za pomocą ACE Service<br>Installer<br>Konfiguracja ALB za pośrednictwem<br>systemu back office<br>Weryfikacja ALB poprzez aplikację MyEve<br>Weryfikacja ALB poprzez aplikację MyEve<br>Weryfikacja ALB poprzez ACE Service<br>Installer<br>ALB przy użyciu zewnętrznego licznika<br>energii (Modbus RTU)<br>Przegląd<br>Wymagania                                                                                                    | <b>12</b><br>12<br>12<br>12<br>13<br>14<br>15<br>16<br>16<br>17<br>18<br>18<br>19                                                                                           |
| <b>5.</b><br>5.1<br>5.2<br>5.3<br>5.3.1<br>5.3.2<br>5.3.3<br>5.3.4<br>5.3.5<br>5.3.6<br>5.3.7<br>5.4<br>5.4.1<br>5.4.2<br>5.4.3                                    | Aktywne równoważenie obciążenia<br>Informacje ogólne<br>Określ swoją sytuację<br>ALB przy użyciu inteligentnego licznika<br>energii (DSMR/TIC)<br>Przegląd<br>Wymągania<br>Konfiguracja ALB za pomocą aplikacji MyEve<br>Konfiguracja ALB za pomocą ACE Service<br>Installer<br>Konfiguracja ALB za pośrednictwem<br>systemu back office<br>Weryfikacja ALB poprzez aplikację MyEve<br>Weryfikacja ALB poprzez aplikację MyEve<br>Weryfikacja ALB poprzez ACE Service<br>Installer<br>ALB przy użyciu zewnętrznego licznika<br>energii (Modbus RTU)<br>Przegląd<br>Wymagania<br>Nawiązywanie połączenia z zewnętrznym                                                                                                    | <b>12</b><br>12<br>12<br>12<br>13<br>14<br>15<br>16<br>16<br>17<br>18<br>18<br>19                                                                                           |
| <b>5.</b><br>5.1<br>5.2<br>5.3<br>5.3.1<br>5.3.2<br>5.3.3<br>5.3.4<br>5.3.5<br>5.3.6<br>5.3.7<br>5.4<br>5.4.1<br>5.4.2<br>5.4.3                                    | Aktywne równoważenie obciążenia<br>Informacje ogólne<br>Określ swoją sytuację<br>ALB przy użyciu inteligentnego licznika<br>energii (DSMR/TIC)<br>Przegląd<br>Wymagania<br>Konfiguracja ALB za pomocą aplikacji MyEve<br>Konfiguracja ALB za pomocą ACE Service<br>Installer<br>Konfiguracja ALB za pośrednictwem<br>systemu back office<br>Weryfikacja ALB poprzez aplikację MyEve<br>Weryfikacja ALB poprzez aplikację MyEve<br>Weryfikacja ALB poprzez ACE Service<br>Installer<br>ALB przy użyciu zewnętrznego licznika<br>energii (Modbus RTU)<br>Przegląd<br>Wymagania<br>Nawiązywanie połączenia z zewnętrznym<br>licznikiem energii za pośrednictwem aplikacji                                                                                                    | <b>12</b><br>12<br>12<br>12<br>13<br>14<br>15<br>16<br>16<br>16<br>17<br>18<br>18<br>19                                                                                     |
| 5.<br>5.1<br>5.2<br>5.3<br>5.3.1<br>5.3.2<br>5.3.3<br>5.3.4<br>5.3.5<br>5.3.6<br>5.3.7<br>5.4<br>5.4.1<br>5.4.2<br>5.4.3                                           | Aktywne równoważenie obciążenia<br>Informacje ogólne<br>Określ swoją sytuację<br>ALB przy użyciu inteligentnego licznika<br>energii (DSMR/TIC)<br>Przegląd<br>Wymagania<br>Konfiguracja ALB za pomocą aplikacji MyEve<br>Konfiguracja ALB za pomocą ACE Service<br>Installer<br>Konfiguracja ALB za pośrednictwem<br>systemu back office<br>Weryfikacja ALB poprzez aplikację MyEve<br>Weryfikacja ALB poprzez aplikację MyEve<br>Weryfikacja ALB poprzez aplikację MyEve<br>Weryfikacja ALB poprzez aplikację MyEve<br>Weryfikacja ALB poprzez aplikację MyEve<br>Installer<br>ALB przy użyciu zewnętrznego licznika<br>energii (Modbus RTU)<br>Przegląd<br>Wymagania<br>Nawiązywanie połączenia z zewnętrznym<br>licznikiem energii za pośrednictwem aplikacji<br>MyEve z ustawieniami wstępnymi | <b>12</b><br>12<br>12<br>12<br>13<br>14<br>15<br>16<br>16<br>16<br>17<br>18<br>18<br>19<br>19                                                                               |
| 5.<br>5.2<br>5.3<br>5.3.1<br>5.3.2<br>5.3.3<br>5.3.4<br>5.3.5<br>5.3.6<br>5.3.7<br>5.4<br>5.4.1<br>5.4.2<br>5.4.3<br>5.4.3.1                                       | Aktywne równoważenie obciążenia<br>Informacje ogólne<br>Określ swoją sytuację<br>ALB przy użyciu inteligentnego licznika<br>energii (DSMR/TIC)<br>Przegląd<br>Wymagania<br>Konfiguracja ALB za pomocą aplikacji MyEve<br>Konfiguracja ALB za pomocą ACE Service<br>Installer<br>Konfiguracja ALB za pośrednictwem<br>systemu back office<br>Weryfikacja ALB poprzez aplikację MyEve<br>Weryfikacja ALB poprzez aplikację MyEve<br>Weryfikacja ALB poprzez ACE Service<br>Installer<br>ALB przy użyciu zewnętrznego licznika<br>energii (Modbus RTU)<br>Przegląd<br>Wymagania<br>Nawiązywanie połączenia z zewnętrznym<br>licznikiem energii za pośrednictwem aplikacji<br>MyEve z ustawieniami wstępnymi<br>Konfiguracja wyświetlania licznika energii na                                          | 12         12         12         12         12         13         14         15         16         16         17         18         19         19                           |
| 5.<br>5.2<br>5.3<br>5.3.1<br>5.3.2<br>5.3.3<br>5.3.4<br>5.3.5<br>5.3.6<br>5.3.7<br>5.4<br>5.4.1<br>5.4.2<br>5.4.3<br>5.4.3<br>5.4.31<br>5.4.31<br>5.4.31<br>5.4.31 | Aktywne równoważenie obciążenia<br>Informacje ogólne<br>Określ swoją sytuację<br>ALB przy użyciu inteligentnego licznika<br>energii (DSMR/TIC)<br>Przegląd<br>Wymagania<br>Konfiguracja ALB za pomocą aplikacji MyEve<br>Konfiguracja ALB za pomocą ACE Service<br>Installer<br>Konfiguracja ALB za pośrednictwem<br>systemu back office<br>Weryfikacja ALB poprzez aplikację MyEve<br>Weryfikacja ALB poprzez aplikację MyEve<br>Weryfikacja ALB poprzez ACE Service<br>Installer<br>ALB przy użyciu zewnętrznego licznika<br>energii (Modbus RTU)<br>Przegląd<br>Wymagania<br>Nawiązywanie połączenia z zewnętrznym<br>licznikiem energii za pośrednictwem aplikacji<br>MyEve z ustawieniami wstępnymi<br>Konfiguracja wyświetlania licznika energii na<br>zewnętrznych licznikach energii       | 12           12           12           12           12           13           14           15           16           16           17           18           19           21 |

Installer z ustawieniami wstępnymi

Konfiguracja za pomocą aplikacji MyEve

5.4.5

5.4.6

|           | Installer                                                                                                    | 24       |
|-----------|----------------------------------------------------------------------------------------------------|----------|
| 5.4.7     | Konfiguracja poprzez system zarządzania<br>back office                                                                                     | 25       |
| 5.4.8     | Wervfikacia poprzez aplikacie MvEve                                                                                                    | 25       |
| 5.4.9     | Weryfikacja poprzez ACE Service Installer                                                                                                  | 27       |
| 5.5       | ALB przy użyciu zewnętrznego licznika                                                                                                    |          |
|           | energii (Modbus TCP/IP)                                                                                                    | 28       |
| 5.5.1     | Przegląd                                                                                                    | 28       |
| 5.5.2     | Wymagania                                                                                                    | 28       |
| 5.5.3     | Konfiguracja za pomocą aplikacji MyEve                                                                                                    | 29       |
| 5.5.4     | Konfiguracja za pomocą ACE Service                                                                                                    |          |
|           | Installer                                                                                                    | 30       |
| 5.6       | ALB przy użyciu EMS                                                                                                    | 31       |
| 5.6.1     | Przegląd                                                                                                    | 31       |
| 5.6.2     | Wymagania                                                                                                    | 32       |
| 5.6.3     | Konfiguracja za pomocą aplikacji MyEve                                                                                                    | 32       |
| 5.6.4     | Konfiguracja za pomocą ACE Service                                                                                                    |          |
|           | Installer                                                                                                    | 33       |
| 5.6.5     | Weryfikacja: ALB przy użyciu EMS                                                                                                    | 33       |
| 5.7       | ALB przy użyciu back office                                                                                                    | 33       |
| 5.7.1     | Konfiguracja poprzez system zarządzania                                                                                                    |          |
|           | back office                                                                                                    | 33       |
| ~         | Intelligentes Circles des anti-                                                                                                    | 25       |
| <b>D.</b> |                                                                                                    | 35       |
| 0.1       | Informacje ogolne<br>Deiakania 1. fanny yana SCN (kub 2. fanny yana                                                                        | 35       |
| 0.2       | Działanie 1-razowego SCIN (IUD 3-razowego                                                                                                  | 75       |
| 6.7       | Lyiko w okresionych sytuacjach)                                                                                                    | 22       |
| 0.5       | Działal lie 5-lazowego SCIN z zasłosowal ją                                                                                                | 77       |
| 6.4       | Tuldują Taz<br>Zalosopia dotyczaso kopfiguracji rotacji faz                                                                                | 57       |
| 0.4       | zalecenia doryczące konnigulacji toracji taż                                                                                               | 20       |
| 65        | M SCN<br>Działanie aktywnogo równoważonia                                                                                                  | 00       |
| 0.0       |                                                                                                    | 20       |
| 66        | Działanie ALR i OCPP Smart Charging                                                                                                    | 20       |
| 67        |                                                                                                    | 10       |
| 671       | Wymagania sprzetowe                                                                                                    | 40       |
| 672       | Wymagania dotyczące oprogramowania                                                                                                    | 41       |
| 6.8       | Konfigurowanie pradu sondy za nomoca                                                                                                    | 11       |
| 0.0       | anlikacii MvEve                                                                                                    | 42       |
| 69        | Konfigurowanie pradu sondy za nomoca ACE                                                                                                   | 12       |
| 0.5       | Service Installer                                                                                                    | 42       |
| 610       | Konfiguracia: sondowanie pradu za                                                                                                    | 12       |
| 0.10      | nośrednictwem back office                                                                                                    | 42       |
| 611       | Tworzenie sieci SCN za nomoca anlikacii                                                                                                    | 12       |
| 0.111     | MvEve                                                                                                    | 42       |
| 612       | Tworzenie sieci SCN za nomoca ACE Service                                                                                                  |          |
| 0.112     | Installer                                                                                                    | 43       |
| 613       | Ustawienia SCN Eve Single                                                                                                    | 43       |
| 6.14      | Konfiguracia stacii ładowania dla SCN                                                                                                    |          |
|           | poprzez ACE Service Installer                                                                                                    | 44       |
| C 3 F     |                                                                                                    |          |
| 6.15      | Konfiguracja SCN i stacii ładowania za                                                                                                    |          |
| 6.15      | Konfiguracja SCN i stacji ładowania za<br>pomocą systemu back office                                                                       | 44       |
| 6.15      | Konfiguracja SCN i stacji ładowania za<br>pomocą systemu back office<br>Konfigurowanie SCN przy użyciu EMS za                              | 44       |
| 6.15      | Konfiguracja SCN i stacji ładowania za<br>pomocą systemu back office<br>Konfigurowanie SCN przy użyciu EMS za<br>pośrednictwem back office | 44<br>46 |

# Ч

I

## **SPIS TREŚCI**

| 6.18 | Weryfikacja SCN poprzez ACE Service<br>Installer | 47 |
|------|--------------------------------------------------|----|
| 6.19 | Weryfikacja: SCN za pośrednictwem back office    | 17 |
| 6.20 | Koofiguracia OCDD                                | 47 |
| 0.20 | KUIIIgulacja OCPP                                | 47 |
| 7.   | Interfejs użytkownika                            | 49 |
| 7.1  | Eve Single Pro-line i S-line                     | 49 |
| 7.2  | Powiadomienia                                    | 50 |

## 1. INSTRUKCJE BEZPIECZEŃSTWA I UŻYTKOWANIA

#### 1.1 Przeznaczenie i grupa docelowa

Niniejsza instrukcja dotyczy stacji ładowania produkowanych przez Alfen ICU B.V., Hefbrugweg 28, 1332 AP Almere, Holandia, nr rej. 64998363 ("Alfen"). Aby skonfigurować funkcje Smart Charging, należy postępować zgodnie z niniejszą instrukcją.

Konfiguracja stacji ładowania może być wykonywana wyłącznie przez wykwalifikowanego elektryka. Ważne jest, aby wykwalifikowany elektryk:

- posiadał wiedzę specjalistyczną na temat wszystkich istotnych ogólnych i szczegółowych zasad dotyczących bezpieczeństwa i zapobiegania incydentom;
- posiadał kompleksową znajomość obowiązujących przepisów elektrycznych;
- Umiejętność identyfikowania i przewidywania ryzyka oraz unikania potencjalnych zagrożeń

## 1.2 Wyjaśnienie zastosowanych instrukcji tekstowych

Ostrzeżenia i środki ostrożności są przedstawione w niniejszym dokumencie w następujący sposób:

### A NIEBEZPIECZEŃSTWO

Słowo sygnalizacyjne używane do wskazania sytuacji bezpośrednio niebezpiecznej, która, jeśli nie zostanie przerwana, spowoduje śmierć lub poważne obrażenia.

### OSTRZEŻENIE

Słowo sygnalizacyjne używane do wskazania sytuacji potencjalnie niebezpiecznej, która, jeśli nie zostanie przerwana, może spowodować śmierć lub poważne obrażenia.

### PRZESTROGA

Słowo sygnalizacyjne używane do wskazania sytuacji potencjalnie niebezpiecznej, która, jeśli nie zostanie przerwana, może spowodować niewielkie lub umiarkowane obrażenia.

### 🖸 UWAGA

Słowo sygnalizacyjne używane w celu dostarczenia dodatkowych informacji lub informacji o możliwym uszkodzeniu produktu.

#### 1.3 Zastrzeżenie

Dokument ten został poddany rygorystycznej weryfikacji technicznej przed opublikowaniem. Jest on weryfikowany w regularnych odstępach czasu, a wszelkie zmiany i poprawki są uwzględniane w kolejnych wydaniach. Choć Alfen dołożyła wszelkich starań, aby niniejszy dokument był jak najbardziej precyzyjny i aktualny, Alfen nie ponosi żadnej odpowiedzialności za wady i szkody wynikające z wykorzystania zawartych w nim informacji.

### 🚺 UWAGA

Niniejsza instrukcja podlega aktualizacjom i zmianom. Z wyłączeniem błędów i pominięć.

Wszelkie odchylenia od produktów zmontowanych przez Alfen, w tym między innymi indywidualne modyfikacje dla poszczególnych klientów takie jak umieszczenie naklejek, kart SIM lub użycie różnych kolorów (zwane dalej "Personalizacją"), mogą mieć wpływ na produkt końcowy, wrażenia z użytkowania produktu końcowego, wygląd produktu, jego jakość i/lub trwałość. Alfen nie ponosi odpowiedzialności za jakiekolwiek uszkodzenia Produktu Spersonalizowanego lub spowodowane przez Produkt Spersonalizowany, jeśli szkody te zostały spowodowane przez zastosowaną Personalizację.

Alfen nie ponosi żadnej odpowiedzialności za jakiekolwiek szkody, a gwarancja (carry in) na produkt i akcesoria nie obowiązuje w następujących przypadkach:

- nieprzestrzeganie instrukcji zawartych w niniejszym dokumencie w ogólności oraz w szczególności warunków eksploatacji;
- Niewłaściwe użycie.
- uszkodzenia zewnętrzne;
- instalacja, uruchomienie, nieprawidłowa naprawa lub konserwacja przez osoby niewykwalifikowane;
- awarie sieci lub dostawcy GPS/GPRS;
- Modyfikacja lub konfiguracja produktu lub akcesoriów bez wiedzy Alfen.
- Użycie części zamiennych niezatwierdzonych lub niewyprodukowanych przez Alfen.
- stacja ładująca jest używana poza warunkami pracy określonymi w niniejszej instrukcji;
- Zaistniały sytuacje, które są poza kontrolą Alfen (siła wyższa).
- nieprawidłowe działanie back-office otwartego punktu ładowania;
- uszkodzenie pojazdu elektrycznego.

#### 1.4 Copyright

Powielanie, rozpowszechnianie i wykorzystywanie niniejszego dokumentu, a także przekazywanie jego treści innym stronom bez wyraźnej zgody Alfen N.V. lub jednego z jej podmiotów stowarzyszonych jest surowo zabronione. © Alfen N.V.

## **1. INSTRUKCJE BEZPIECZEŃSTWA I UŻYTKOWANIA**

#### 1.5 Znaki towarowe

Eve®, ICU®, Alfen® to znaki towarowe Alfen N.V.. Jakiekolwiek nieautoryzowane użycie znaków towarowych jest zatem nielegalne.

### 1.6 Języki

Wersją oryginalną tego dokumentu jest wersja angielska. Dokumenty w innych językach są tłumaczeniami tego dokumentu źródłowego.

## 2. PIERWSZE KROKI

Istnieją dwa sposoby konfiguracji stacji ładowania: za pośrednictwem aplikacji MyEve lub za pomocą ACE Service Installer.

#### 2.1 Przed użyciem aplikacji MyEve

### PRZESTROGA

Aplikacja MyEve została zaprojektowana wyłącznie dla instalatorów/elektryków. Służy ona do uruchamiania i konfigurowania Alfen stacji ładowania.

MyEve nie jest przeznaczona do użytku przez użytkowników końcowych stacji ładowania.

 Pobierz aplikację MyEve w Google Play, Apple Store lub Windows Store na laptopa, tablet lub smartfona.

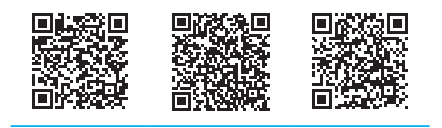

Google Play Store Apple App Store Microsoft Store

- 2. Zostaniesz poproszony o utworzenie konta.
- Jeśli masz już zainstalowaną aplikację MyEve, zaktualizuj ją do najnowszej wersji. Użyj powyższych kodów QR, aby sprawdzić, czy aktualizacja powinna zostać zaktualizowana.
- Upewnij się, że ustawienia zapory na Twoim laptopie, tablecie czy smartfonie nie blokują aplikacji MyEve.

#### 2.2 Przed użyciem ACE Service Installer

- Pobierz ACE Service Installer ze strony Alfen na swojego laptopa tutaj: https://alfen.com/en-gb/searchdownloads
- Wyślij prośbę o utworzenie konta na ten adres e-mail: ace.aftersales@alfen.com.

### **UWAGA**

Otrzymanie danych logowania może potrwać kilka dni roboczych.

 Jeśli masz już zainstalowany ACE Service Installer, upewnij się, że masz jego najnowszą wersję. Jeżeli dostępne są aktualizacje, po zalogowaniu zostanie wyświetlony komunikat z prośbą o aktualizację. 4. Upewnij się, że ustawienia zapory sieciowej na Twoim urządzeniu nie blokują ACE Service Installer.

## **3. INFORMACJE TECHNICZNE**

#### 3.1 Skróty

W niniejszym dokumencie stosowane są następujące skróty:

| Skrót        | Znaczenie                                                     |
|--------------|---------------------------------------------------------------|
| ALB          | Aktywne równoważenie obciążenia                               |
| DHCP         | Protokół dynamicznej konfiguracji<br>hosta                    |
| DSMR         | Wymagania dotyczące inteligentnych<br>liczników w Holandii    |
| EMS          | System Zarządzania Energią                                    |
| ESMR         | Europejskie wymagania dotyczące in-<br>teligentnych liczników |
| 'EV'         | Pojazd elektryczny                                            |
| L (L1 L2 L3) | Faza (1, 2, 3)                                                |
| łączność     | Lokalna sieć komputerowa                                      |
| Mbps         | Megabity na sekundę                                           |
| mDNS         | System nazw domen multiemisji                                 |
| Ν            | Neutralny                                                     |
| OCPP         | Otwarty standard komunikacji punk-<br>tów ładowania           |
| PE           | Uziemienie ochronne                                           |
| POI          | Punkt połączenia                                              |
| PV           | Fotowoltaika                                                  |
| RJ (11/45)   | Złącze typu Registered Jack                                   |
| RS           | Zalecany standard                                             |
| SCN          | Inteligentna Sieć Ładowania                                   |
| TCP/IP       | Protokół kontroli transmisji/Protokół<br>internetowy          |
| UDP          | Protokół datagramów użytkownika                               |
| UTP          | Skrętka nieekranowana                                         |

#### 3.2 Terminy używane w tym dokumencie

Poniższa lista odnosi się do terminów używanych w tym dokumencie dla zapewnienia jasności i spójności. Jednak terminy na wyświetlaczu, w aplikacji lub innej dokumentacji dotyczącej stacji ładowania mogą być inne.

| Termin                                                                  | Wyjaśnienie                                                                                                    |
|-------------------------------------------------------------------------|----------------------------------------------------------------------------------------------------|
| ACE Service<br>Installer                                                | Program opracowany przez Alfen dla in-<br>stalatora w celu uruchomienia Alfen stacji<br>ładowania i skonfigurowania funkcji Smart<br>Charging. Program jest przeznaczony do<br>użytku na laptopie.                                                                                                    |
| Aktywne<br>równoważe-<br>nie obciąże-<br>nia                            | Pobór prądu przez urządzenia jest moni-<br>torowany przez EMS i kontrolowany przez<br>stację ładującą za pośrednictwem tej funkcji.<br>ALB można połączyć z Smart Charging Net-<br>work, aby dynamicznie zarządzać dystry-<br>bucją energii dla SCN.                                                                                                    |
| Zmienny<br>(ładowanie)                                                  | W przypadku, gdy dostępny prąd w stacji<br>ładowania lub grupie stacji ładowania jest<br>niewystarczający do obsługi wszystkich<br>podłączonych pojazdów elektrycznych,<br>będą one ładowane jeden po drugim.<br>Dostępna moc jest dzielona i przekazy-<br>wana do podłączonych pojazdów elek-<br>trycznych, podczas gdy inne sesje ładowa-<br>nia zostaną wznowione na określony czas<br>(okres naprzemienny). |
| Back of-<br>fice (Opro-<br>gramowa-<br>nia do<br>zarządzania<br>stacji) | System (w chmurze) dostarczany przez<br>Alfen lub operatora sieci, w którym konfig-<br>urowane są funkcje (Smart Charging) stacji<br>ładowania.                                                                                                    |
| stacja ład-<br>owania                                                   | Stacjonarna część sprzętu do zasilania po-<br>jazdów elektrycznych podłączona do sieci<br>zasilającej. Stacje ładowania Alfen mają jed-<br>no lub dwa gniazda.                                                                                                    |
| System<br>Zarządzania<br>Energią                                        | System (zwykle lokalny), który łączy się<br>z falownikami fotowoltaicznymi, pompa-<br>mi ciepła, magazynami energii i stacjami<br>ładowania w celu monitorowania i kon-<br>trolowania dostępnej i zużywanej mocy tych<br>urządzeń. Wyświetla zużycie i wytwarzanie<br>energii. Może być kupowany i używany przez<br>firmy lub konsumentów.                                                                      |
| Instalacja<br>elektryczna                                               | Kompletny system obejmujący sprzęt zasi-<br>lający samochód elektryczny (EV) i funkcje<br>EV wymagane do dostarczania energii elek-<br>trycznej do EV w celu ładowania.                                                                                                    |

## **3. INFORMACJE TECHNICZNE**

| Termin                                                                     | Wyjaśnienie                                                                                                    |
|----------------------------------------------------------------------------|----------------------------------------------------------------------------------------------------|
| Zewnętrzny<br>licznik en-<br>ergii                                         | Cyfrowy licznik energii, który jest dodawany<br>do szafy sterowniczej, jeśli nie może być<br>dostarczony przez operatora sieci.                                                                                                    |
| Lokalna sieć<br>komput-<br>erowa                                           | Grupa komputerów i innych urządzeń na<br>ograniczonym obszarze, połączonych łączem<br>komunikacyjnym, które umożliwia dowolne-<br>mu urządzeniu interakcję z dowolnym innym<br>urządzeniem w sieci.                                                                                                    |
| Maksymalny<br>prąd                                                         | Maksymalny prąd ładowania, jaki może za-<br>pewnić stacja ładowania (Station max. cur-<br>rent) lub gniazdo (max. current socket).                                                                                                    |
| Minimalny<br>prąd                                                          | gdy stacja ładowania utraci połączenie z<br>siecią, wszystkie stacje ładowania powrócą<br>do korzystania z tej wartości. Stacja ładu-<br>jąca będzie kontynuować ładowanie przy<br>tym minimalnym prądzie ładowania. Jest to<br>ustawienie zabezpieczeń.                                                                                     |
| aplikacja                                                                  | Aplikacja opracowana przez Alfen wyłącznie<br>dla instalatora/elektryka do uruchomienia<br>i konfigurowania funkcji stacji ładowania<br>Alfen. Aplikacja może być używana na lap-<br>topie lub telefonie komórkowym.                                                                                                    |
| OCPP                                                                       | Open Charge Point Protocol, protokół komu-<br>nikacji między stacją ładowania a systemem<br>backoffice.                                                                                                    |
| Rotacja faz                                                                | Kolejność, w jakiej przebiegi napięcia wielo-<br>fazowego źródła prądu przemiennego osią-<br>gają swoje wartości szczytowe.                                                                                                    |
| Punkt<br>połączenia                                                        | Punkt połączenia, w którym łączą się<br>urządzenia zasilające EV i przyłącze do sieci.                                                                                                    |
| Ustawie-<br>nie wstęp-<br>ne (dla<br>zewnętrzne<br>go licznika<br>energii) | Zestaw parametrów dla określonego<br>zewnętrznego licznika energii. Zestaw ten<br>jest niezbędny, aby stacja ładowania mogła<br>odczytać dane z określonego zewnętrznego<br>licznika energii. Niektóre zewnętrzne liczniki<br>energii są dostępne z ustawieniami wstęp-<br>nymi podczas konfigurowania aktywnego<br>równoważenia obciążenia. |
| Prąd pomi-<br>arowy (son-<br>dowania)                                      | Prąd testowy, który jest stosowany podczas<br>fazy sondowania.                                                                                                    |

| Termin                                | Wyjaśnienie                                                                                                    |
|---------------------------------------|----------------------------------------------------------------------------------------------------|
| Faza son-<br>dowania                  | Każda sesja ładowania rozpoczyna się od<br>fazy testowej. W tej fazie stacje ładowania<br>wykrywają, czy pojazd elektryczny wymaga<br>minimalnego prądu ładowania 6 A (zgodnie<br>z normą IEC 61851 norm) czy 14 A. Tylko<br>jeśli dostępna moc nie jest wystarczająca<br>do obsługi wszystkich używanych gniazd,<br>zostaną one wstrzymane podczas fazy son-<br>dowania. Gniazdo z ostatnio podłączonym<br>pojazdem nie zostanie wstrzymane.                                                        |
| RS-485                                | Standard definiujący charakterystykę elek-<br>tryczną sterowników i odbiorników do<br>użytku w systemach komunikacji szere-<br>gowej.                                                                                                    |
| Bezpieczny<br>prąd                    | Dostępna moc zarezerwowana dla gniazda,<br>gdy stacja ładowania utraci połączenie.                                                                                                    |
| Współ.<br>skalowan.                   | Stosunek sygnału wyjściowego czujnika do<br>sygnału wejściowego czujnika, wyrażony w<br>stopniach/sek.                                                                                                    |
| Inteligentny<br>licznik en-<br>ergii  | Cyfrowy licznik energii umieszczony w szafie sterowniczej przez operatora sieci.                                                                                                    |
| Inteligentne<br>ładowanie             | Odnosi się do optymalizacji zużycia energii<br>w systemie pojazdów elektrycznych, stacji<br>ładowania i operatorów ładowania poprzez<br>udostępnianie i kontrolowanie danych. Ogól-<br>ny (zbiorczy) termin określający kilka funkcji.                                                                                                    |
| Inteligent-<br>na Sieć Ład-<br>owania | Wiele stacji ładowania połączonych w ra-<br>mach tej samej sieci poprzez LAN, wymieni-<br>ających dane w celu lokalnego zarządza-<br>nia dystrybucją prądu. Dla każdego gniazd-<br>ka sieć decyduje, jak szybko może ładować,<br>biorąc pod uwagę całkowite obciążenie.                                                                                                    |
| Profile<br>Smart<br>Charging          | <ul> <li>Sterowanie mocą lub prądem ładowania opiera się na limitach transferu mocy w określonych punktach w czasie. Limity te są łączone w profilu ładowania. Za pomocą tych profili system centralny może kontrolować</li> <li>ładowania konkretnego pojazdu elektrycznego,</li> <li>całkowite dozwolone zużycie energii w całej instalacji elektrycznej,</li> <li>lub grupie stacji ładowania, na podstawie podłączenia do sieci, dostępności energii w sieci lub okablowania budynku.</li> </ul> |

٦

## **3. INFORMACJE TECHNICZNE**

| Termin                                   | Wyjaśnienie                                                                                                    |
|------------------------------------------|----------------------------------------------------------------------------------------------------|
| gniazdo                                  | Część na stacji ładowania do ładowania<br>pojazdów elektrycznych, na której można<br>ładować tylko jeden pojazd elektryczny w<br>danym czasie. |
| 1-fazowy<br>pojazd elek-<br>tryczny (EV) | Pojazd elektryczny, który może być ład-<br>owany tylko 1-fazowo.                                                                               |
| 3-fazowy<br>pojazd elek-<br>tryczny (EV) | Pojazd elektryczny, który może być ład-<br>owany tylko 3-fazowo.                                                                               |

## 4. KUP I ODBLOKUJ FUNKCJE SMART CHARGING

#### 4.1 Informacje ogólne

Funkcje Smart Charging opracowane przez Alfen są płatnymi funkcjami.

- Jeśli Twoje zamówienie obejmuje funkcje Smart Charging (Inteligentne ładowanie), będą one dostępne (odblokowane) do konfiguracji w ACE Service Installer lub w aplikacji MyEve.
- W przypadku późniejszego zakupu funkcji Smart Charging (Inteligentne ładowanie) w Alfen, otrzymasz klucz licencyjny. Zakupiona funkcja może być odblokowana za pomocą tego klucza licencyjnego, aplikacji MyEve lub ACE Service Installer.

### 🖸 UWAGA

Po odblokowaniu/aktualizacji trzeba będzie jeszcze skonfigurować funkcję

#### 4.2 Odblokuj funkcje za pomocą aplikacji MyEve

- Zaloguj się do stacji ładowania za pomocą jednej z opcji:
  - a. Wprowadzić podane hasło ręcznie lub
  - b. lub zeskanuj podany kod QR.
- 2. Wybierz stację ładowania
- 3. Kliknij w zakładkę Zaawansowane i wybierz Ogólne

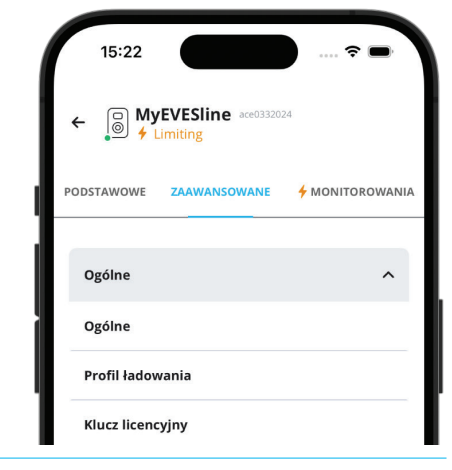

- 4. Wybierz Klucz licencyjny
  - Kliknij Aktualizuj klucz licencji, aby aktywować zakupioną funkcję.
  - Lub wybierz *Dodaj ręcznie*, aby wprowadzić ręcznie zakupiony klucz licencyjny.

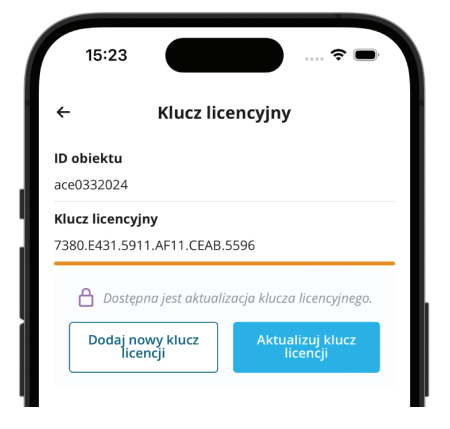

Stacja ładująca uruchomi się ponownie automatycznie po aktualizacji klucza licencyjnego.

#### 4.3 Odblokuj funkcje za pomocą ACE Service Installer

- 1. Zaloguj się do ACE Service Installer.
- Wybierz stację ładowania po lewej stronie i zaloguj się wpisując podane hasło.

### UWAGA

Cyfra 1 i litera I (jak w wyrazach list czy llona) mogą nie zawsze być rozpoznawalne. Jeśli nie możesz się zalogować, wypróbuj jedną ze wskazanych możliwości.

 Kliknij zakładkę General info (Informacje ogólne) i wybierz License key (Klucz licencyjny)

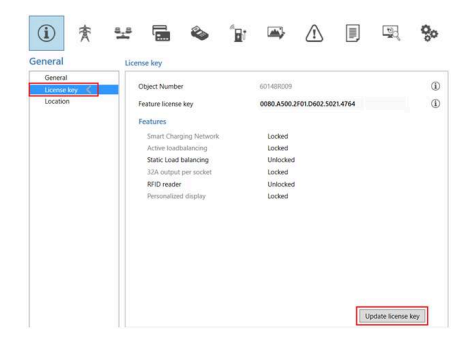

## 4. KUP I ODBLOKUJ FUNKCJE SMART CHARGING

 Kliknij Update license key (Aktualizuj klucz licencji), aby aktywować zakupioną funkcję. Stacja ładująca uruchomi się ponownie po aktualizacji klucza licencyjnego.

Jeśli lokalizacja ma wolne połączenie internetowe, wykonaj poniższe czynności, aby odblokować żądaną funkcję:

- 1. Otwórz ACE Service Installer
- 2. Wybierz Device (Urządzenie) w głównym menu
- 3. Wybierz Install feature(s) (Zainstaluj funkcje)

| File                                                                                                    | Devi       | ce                        | Reports             | Tools | Help |   |    |   |
|----------------------------------------------------------------------------------------------------|------------|---------------------------|---------------------|-------|------|---|----|---|
| _                                                                                                    |            | Sa                        | ve Setting:         | s As  |      |   |    |   |
|                                                                                                    |            | Load Settings             |                     |       |      |   |    |   |
|                                                                                                    |            | Load Preset               |                     |       |      |   |    |   |
|                                                                                                    |            | Sy                        | Synchronise time    |       |      |   |    |   |
|                                                                                                    |            | Up                        | Upload new firmware |       |      |   |    |   |
|                                                                                                    |            | Upload Image              |                     |       |      |   |    |   |
|                                                                                                    |            | Re                        | fresh               |       |      |   | F5 |   |
|                                                                                                    |            | Ins                       | tall featur         | e(s)  |      |   |    |   |
|                                                                                                    |            | Add to a new SCN          |                     |       |      |   |    |   |
|                                                                                                    |            | Reset to Factory Defaults |                     |       |      |   |    |   |
| 1                                                                                                    |            |                           |                     |       |      |   |    |   |
| and the                                                                                                    | nstall Cha | rging                     | Station Featur      | es    |      | - |    | × |
| In this dialog you can install new features for Charging Station 'ALFEN0001'.<br>Installing new features requires the correct license key.<br>Please contact your vedor for a license key. |            |                           |                     |       |      |   |    |   |

|             | Active loadbalancing<br>Static Load balancing<br>32A output per socket<br>RFID reader<br>Personalized display |
|-------------|----------------------------------------------------------------------------------------------------|
| License kev |                                                                                                    |

 Wpisz klucz licencyjny i kliknij OK. Stacja ładująca uruchomi się ponownie automatycznie po aktualizacji klucza licencyjnego.

#### 4.4 Odblokuj funkcje za pomocą back office

### **UWAGA**

Podany tutaj opis konfiguracji za pośrednictwem back office może różnić się od rzeczywistej sytuacji w back office.

1. Zaloguj się do back office

- Przejdź do strony zarządzania konfiguracją wybranej stacji ładowania.
- Załaduj bieżącą konfigurację (uruchom OCPP GetConfiguration)
- 4. Znajdź klucz FeatureLicenseKey i zmień wartość na klucz licencyjny dostarczony przez Alfen
- 5. Zapisz/wyślij wartość do stacji ładowania (wykonaj OCPP ChangeConfiguration)
- 6. Uruchom ponownie stację ładowania.

# 4.5 Rejestracja Eve Single w systemie zarządzania backoffice

W przypadku korzystania z systemu zarządzania innego niż Alfen konieczne jest zarejestrowanie modelu stacji ładowania. Model Eve Single wyśle ChargePointModel zgodnie ze specyfikacją OCPP podczas logowania. Poniższa tabela przedstawia dostępne opcje:

| Nr artykułu | Opis                                | Model punktu<br>ładowania |
|-------------|-------------------------------------|---------------------------|
| 904460003   | Eve Single Pro-line<br>1PH T2       | NG910-60003               |
| 904460005   | Eve Single Pro-line<br>1PH T2S      | NG910-60005               |
| 904460007   | Eve Single Pro-line<br>1PH Cable    | NG910-60007               |
| 904460023   | Eve Single Pro-line<br>3PH T2       | NG910-60023               |
| 904460025   | Eve Single Pro-line<br>3PH T2S      | NG910-60025               |
| 904460027   | Eve Single Pro-line<br>3PH Cable    | NG910-60027               |
| 904460123   | Eve Single Pro-line DE<br>3PH T2    | NG910-60123               |
| 904460127   | Eve Single Pro-line DE<br>3PH Cable | NG910-60127               |
| 904460503   | Eve Single Pro-line<br>1PH T2       | NG910-60503               |
| 904460505   | Eve Single Pro-line<br>1PH T2S      | NG910-60505               |

## 4. KUP I ODBLOKUJ FUNKCJE SMART CHARGING

| Nr artykułu | Opis                                    | Model punktu<br>ładowania |
|-------------|-----------------------------------------|---------------------------|
| 904460507   | Eve Single Pro-line<br>1PH Cable        | NG910-60507               |
| 904460523   | Eve Single Pro-line<br>3PH T2           | NG910-60523               |
| 904460525   | Eve Single Pro-line<br>3PH T2S          | NG910-60525               |
| 904460527   | Eve Single Pro-line<br>3PH Cable        | NG910-60527               |
| 904460553   | Eve Single Pro-line<br>1PH T2 RFID      | NG910-60553               |
| 904460555   | Eve Single Pro-line<br>1PH T2S RFID     | NG910-60555               |
| 904460557   | Eve Single Pro-line<br>1PH Cable RFID   | NG910-60557               |
| 904460573   | Eve Single Pro-line<br>1PH T2 Mobile    | NG910-60573               |
| 904460575   | Eve Single Pro-line<br>1PH T2S Mobile   | NG910-60575               |
| 904460577   | Eve Single Pro-line<br>1PH Cable Mobile | NG910-60577               |
| 904460583   | Eve Single Pro-line<br>3PH T2 RFID      | NG910-60583               |
| 904460585   | Eve Single Pro-line<br>3PH T2S RFID     | NG910-60585               |
| 904460587   | Eve Single Pro-line<br>3PH Cable RFID   | NG910-60587               |
| 904460593   | Eve Single Pro-line<br>3PH T2 Mobile    | NG910-60593               |
| 904460595   | Eve Single Pro-line<br>3PH T2S Mobile   | NG910-60595               |
| 904460597   | Eve Single Pro-line<br>3PH Cable Mobile | NG910-60597               |

#### 5.1 Informacje ogólne

Aktywne Równoważenie Obciążenia (ALB) określa prąd wykorzystywany przez całą instalację elektryczną w danej lokalizacji, aby zapobiec przeciążeniu. Aby korzystać z tej funkcji, instalacja elektryczna musi zawierać inteligentny licznik lub zewnętrzny licznik energii.

Stacja ładowania z aktywowanym ALB ma następujące cechy:

- Maksymalny prąd jest dynamiczny:
- Stacja ładowania i zewnętrzne źródło danych komunikują się ze sobą. Dane dotyczące rzeczywistego zużycia i bieżącego zapotrzebowania są regularnie wymieniane.
- Jeśli dostępna moc jest ograniczona, stacja ładowania jest zaprogramowana tak, aby zmniejszyć prąd ładowania, co zapobiega przeciążeniu sieci.
- Maksymalny prąd może być kontrolowany poprzez konfigurację klient-serwer z połączeniem danych lub poprzez połączenie internetowe (back office).
- Pod uwagę brane jest bieżące wykorzystanie i maksymalna wydajność instalacji elektrycznej.
- ALB pozwala stacji ładowania reagować na wszystkie inne urządzenia elektryczne podłączone do tej samej instalacji elektrycznej.

#### 5.2 Określ swoją sytuację

Niniejsza instrukcja opisuje trzy scenariusze konfiguracji ALB.

Linki do odpowiednich rozdziałów znajdują się pod podsumowaniami scenariuszy.

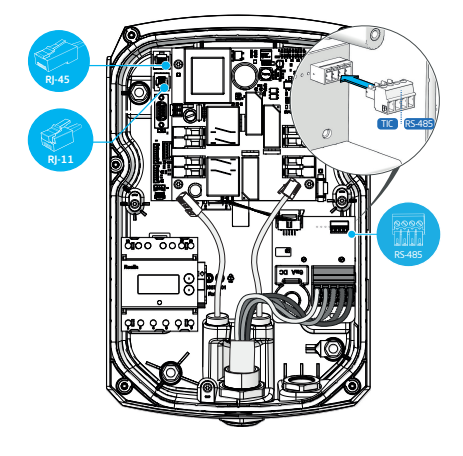

Figure 5.1: Porty złączy na stacji ładującej.

Instalacja elektryczna będzie komunikować się ze stacją ładowania za pośrednictwem jednego z następujących źródeł danych:

1. Inteligentny licznik energii:

| Złącze        | Port             | Używany<br>Protokół | uwaga                        |
|---------------|------------------|---------------------|------------------------------|
| R -11         | Pl               | DSMR                | Belgia i Holan-<br>dia tylko |
| <b>R5-495</b> | port fe-<br>male | TIC                 | tylko Francja                |

Przejdź do rozdziału ALB przy użyciu inteligentnego licznika energii (DSMR/TIC) on page 12.

2. Zewnętrzny licznik energii:

| Złącze                   | Port             | Protokół          | uwaga                                                |
|--------------------------|------------------|-------------------|------------------------------------------------------|
| 80000<br>11111<br>RS 485 | port fe-<br>male | Modbus RTU        | (nazwany<br>Modbus<br>RS485 w ap-<br>likacji MyEve)  |
| Rj-45                    | LAN<br>(sieć)    | Modbus TCP/<br>IP | (nazwany<br>licznik TCP/<br>IP w aplikacji<br>MyEve) |

Przejdź do rozdziału ALB przy użyciu zewnętrznego licznika energii (Modbus RTU) on page 18 lub ALB przy użyciu zewnętrznego licznika energii (Modbus TCP/IP) on page 28.

System Zarządzania Energią (EMS)

| Złącze | Port       | Używany<br>Protokół | uwaga |
|--------|------------|---------------------|-------|
| R]-45  | LAN (sieć) | Modbus<br>TCP/ IP   |       |

Przejdź do rozdziału ALB przy użyciu EMS on page 31.

# 5.3 ALB przy użyciu inteligentnego licznika energii (DSMR/TIC)

#### 5.3.1 Przegląd

Inteligentny licznik energii jest (zazwyczaj) instalowany i podłączany do zasilania przez operatora sieci.

### **UWAGA**

Jeśli operator sieci nie zainstalował inteligentnego licznika energii, instalacja elektryczna musi być wyposażona w zewnętrzny licznik energii. Licznik ten musi zostać zainstalowany przez certyfikowanego elektryka.

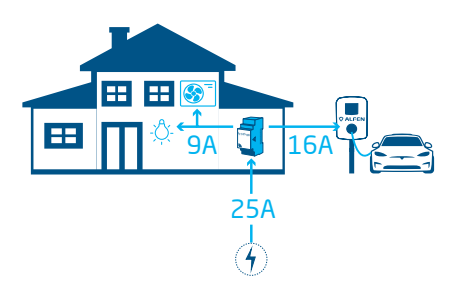

Figure 5.2: Scenariusz ALB z wykorzystaniem inteligentnego licznika energii

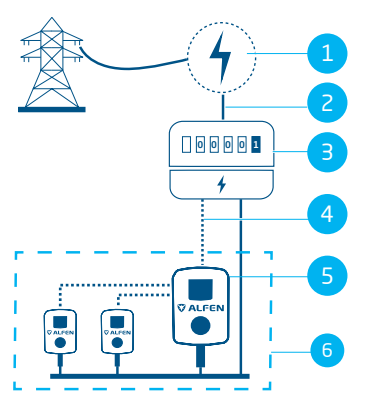

Figure 5.3: Scenariusz ALB z wykorzystaniem inteligentnego licznika energii (poprzez port P1 - złącze RJ-11)

#### POZ. Opis

| 1 | Przyłącza do sieci elektrycznej |
|---|---------------------------------|
|   |                                 |

- 2 Zasilanie
- 3 Inteligentny licznik energii
- 4 Połączenie transmisji danych (protokół DSMR/TIC)

#### POZ. Opis

- 5 Stacja ładująca działająca jako serwer
- 6 Inteligentna Sieć Ładowania

#### 5.3.2 Wymagania

Każda sytuacja ma określone wymagania, które muszą zostać spełnione przed konfiguracją:

- Podczas korzystania z portu P1/protokołu DSMR:
  - Należy podłączyć kabel UTP (Ethernet) ze złączem RJ-11 (z wykorzystaniem pozycji pinów 2-5).
  - Jeśli port P1 inteligentnego licznika energii jest już używany przez inne urządzenie, możesz użyć rozdzielacza.

### 🖸 UWAGA

Podczas korzystania z portu P1/protokołu DSMR: Nie wszystkie rozdzielacze są kompatybilne. Używanie rozdzielaczy z 2 kablami może uniemożliwić stacji ładowania komunikację z inteligentnym licznikiem energii.

- Podczas korzystania z portu P1/protokołu DSMR: - Maksymalna odległość między inteligentnym
  - licznikiem energii a stacją ładowania wynosi 20 m.

### UWAGA

Podczas korzystania z portu P1/protokołu DSMR: Alfen nie ponosi żadnej odpowiedzialności w przypadku użycia wzmacniacza sygnału P1 lub konwertera sygnału P1 do przesyłania sygnału P1 na odległość większą niż 20 m. Alfen nie może zagwarantować prawidłowego działania sygnału P1.

- Podczas korzystania łącznika RS-485/protokołu TIC:
  - Maksymalna odległość między inteligentnym licznikiem energii a stacją ładowania wynosi ok. 35 m.
- Do jednej stacji ładowania nie może być podłączony więcej niż jeden inteligentny licznik energii.
- Należy zapewnić minimalny prąd ładowania 14 A.

 Stacja ładowania musi być zaktualizowana do najnowszej wersji oprogramowania sprzętowego.

| BASIC                | ADVANCED                 | MONITORING |
|----------------------|--------------------------|------------|
| General              |                          |            |
| Firmware             |                          | 5.8.1-4123 |
| The firmware on this | charging station is up t | o date.    |
| More<br>options      | Update<br>firmware       |            |
|                      |                          |            |

Figure 5.4: Aktualizacja stacji ładowania do najnowszej wersji oprogramowania sprzętowego za pomocą aplikacji ACE Service Installer

| å. | ACE | Service | Installer | 3.6.9- | 167 - | Settings: | 2.3.0-1 | 167 - | (Admin |
|----|-----|---------|-----------|--------|-------|-----------|---------|-------|--------|
|----|-----|---------|-----------|--------|-------|-----------|---------|-------|--------|

| File | Device   | Reports Tools Help       |    |         |          |    |
|------|----------|--------------------------|----|---------|----------|----|
|      | Si       | ave Settings As          |    |         |          |    |
|      | Lo       | oad Settings             |    |         | 念        | 8. |
|      | Lo       | oad Preset               |    |         | A.       | -  |
|      | S        | nchronise time           |    | eneral  |          |    |
|      | U        | pload new firmware       |    | leneral |          |    |
|      | U        | pload Image              |    | Genera  | l.       |    |
|      | R        | efresh                   | F5 | Sub de  | vices    |    |
|      |          |                          |    | Moden   | n Info   |    |
|      | in in    | istali feature(s)        |    | License | e key    | <  |
|      | A        | dd to a new SCN          |    | Locatio | n        |    |
|      | R        | eset to Factory Defaults |    | Station | Password |    |
|      | <b>N</b> |                          |    | -       |          |    |

#### Figure 5.5: Aktualizacja stacji ładowania do najnowszej wersji oprogramowania sprzętowego za pomocą ACE Service Installer

- Masz urządzenie konfiguracyjne (laptop, tablet lub smartfon).
- Zapory sieciowe na laptopie, tablecie lub smartfonie muszą być wyłączone.
- Jeśli pracujesz z aplikacją MyEve:
  - Musisz mieć aktywne konto.
- Jeśli pracujesz z ACE Service Installer:
  - musi zostać zaktualizowany do najnowszej wersji.
    - Musisz mieć aktywne konto.
    - Karta sieciowa laptopa musi być ustawiona na automatyczne IP.
- Podczas korzystania z portu P1/protokołu DSMR:
  - a. Inteligentny licznik energii musi obsługiwać (D)SMR 4.0 (i wersje nowsze) lub eSMR 4.0 (i wersje nowsze) przez port P1.
- Otwarte połączenie internetowe musi być dostępne;
  - Serwer Alfen musi być dostępny w celu odbierania aktualizacji i kluczy licencyjnych.
- Klucz licencyjny ALB na stacji ładowania musi być odblokowany.

#### 5.3.3 Konfiguracja ALB za pomocą aplikacji MyEve

- Użyj jednej z opcji, aby zalogować się do stacji ładowania:
  - a. Wprowadzić podane hasło ręcznie lub
  - b. lub zeskanuj podany kod QR.
- 2. Wybierz stację ładowania
- Dotknij zakładki Zaawansowane i wybierz Smart Charging/Aktywne równoważenie obciążenia.
- 4. Zaznacz pole Active Load Balancing (Aktywne równ. obciążenia).

| ←                | Aktywne równ. obciążenia            |    |
|------------------|-------------------------------------|----|
| <b>~</b>         | Aktywne równ. obciążenia            |    |
| Wyt              | bór protokołu                       |    |
| D:               | SMR4.x/SMR5,0 (P1)                  | ~  |
| Otra             | zymane pomiary                      |    |
| 0                | bejmuje ładowania poj. el.          | ~  |
| Mał              | ks. prąd dla intel. licznika        |    |
| 25               | 5                                   | А  |
| obc<br>16<br>Map | <b>iążenia</b><br>6<br>powanie faz  | ۵  |
| Lź               | 2                                   | ~  |
|                  | Umożliwiają ładowanie 1- i 3-fazowe |    |
|                  | Odwróć Zapisywar                    | ia |

 Wybierz rodzaj Data source (Źródło danych): Inteligentny licznik. Wpisz wartość, od której stacja ładowania będzie zwiększać lub zmniejszać moc na wyjściu gniazda.

### **UWAGA**

Jeśli używany jest licznik zewnętrzny, jako źródło danych należy wybrać **Modbus RTU**.

Instrukcje konfiguracji zewnętrznego licznika energii Modbus RTU znajdują się Konfiguracja ALB za pomocą ACE Service Installer on page 15.

- Otrzymane pomiary. Wpisz, czy podłączony inteligentny licznik energii uwzględnia czy pomija prądy stacji ładowania:
  - obejmuje ładowanie poj. el.: stacja ładowania jest podłączona do tego samego inteligentnego licznika energii, co inne odbiorniki (np. sprzęt gospodarstwa domowego).
  - Z wyłączeniem ładowania poj. el.: stacja ładowania jest podłączona do innego inteligentnego licznika energii niż pozostałe odbiorniki.
- Wybór protokołu: Wybierz protokół wymagany do komunikacji z inteligentnym licznikiem energii:
  - a. DSMR4.x/SMR5.o (P1) (Belgia i Holandia) lub
    b. TIC/Linky (tylko Francja)
  - D. TIC/CITIKY (LYIKO FIAITICJA)
- Maksymalny prąd inteligentnego licznika energii. Wpisz maksymalny prąd, jaki stacje ładowania mogą rozprowadzać, jeśli żadne inne urządzenia nie pobierają prądu z instalacji elektrycznej. Rzeczywisty limit jest oparty na pomiarach z inteligentnego licznika energii.
- Bezpieczny prąd aktywnego równoważenia obciążenia: Wprowadź limit prądu wykorzystywany przez stację ładowania w przypadku utraty połączenia między stacją ładowania a inteligentnym licznikiem energii.
- Mapowanie faz: Wypełnij, jeśli dotyczy. Jest to kolejność faz kabla zasilającego (do stacji ładowania). Istnieje wiele opcji w zależności od rodzaju stacji ładowania i połączenia.
- Umożliwiają ładowanie 1- i 3-fazowe: Zaznacz to pole, jeśli stacja ładowania może przełączać się między ładowaniem 1-fazowym lub 3-fazowym.

#### 12. Dotknij Zapisywania

 Uruchom ponownie stację ładowania, dotykając zakładki *Podstawowe* i przewiń do przycisku Ponowne uruchomienia

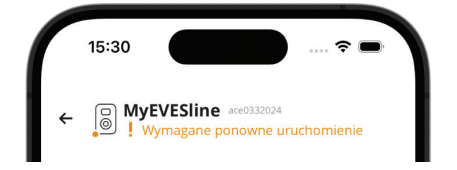

### 🚺 UWAGA

Poczekaj na ponowne uruchomienie stacji ładowania. Może to potrwać do 1 minuty. Tak długo, jak wyświetlany jest ten tekst, proces jest w toku:

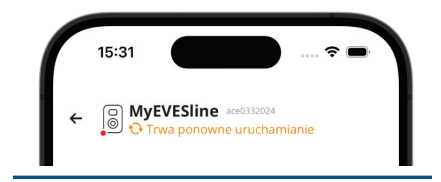

#### 5.3.4 Konfiguracja ALB za pomocą ACE Service Installer

1. Zaloguj się do ACE Service Installer.

| Please sele | ect the user level and enter the password | to login      |
|-------------|-------------------------------------------|---------------|
| Charging S  | tation identity: Serge-Demo (Serial numbe | er: ace044403 |
| User level: | Owner                                     |               |
| Password:   |                                           |               |
|             |                                           |               |

- Wybierz stację ładowania po lewej stronie i zaloguj się wpisując podane hasło.
- Kliknij symbol Load balancing (Równoważenie obciążenia) na powyższej wstążce.
- Zaznacz pole Active Load Balancing (Aktywne równ. obciążenia).

| í                  | 實                    | <u>8,8</u> |                   | ۵             | Ĩ.      | <b>.</b>     | Ŀ          | <u> </u> | 00       |   |
|--------------------|----------------------|------------|-------------------|---------------|---------|--------------|------------|----------|----------|---|
| Load bal           | ancing               | Acti       | "<br>ve load bala | ncing         |         |              |            | Advanced | Settings | ] |
| Active b<br>DSMR/S | alancing<br>IMR (P1) | < ,        | ictive Load Ba    | lancing       |         | V            |            |          | 0        |   |
| Chargin            | g profiles           |            | ata Source        |               |         | Meter        |            | ~        | 1        |   |
| Solar ch           | arging               | ,          | leceived Meas     | urements      |         | Include char | ging EV    | v        | ١        |   |
|                    |                      | F          | votocol Select    | ion           |         | DSMR4.x/S    | MR5.0 (P1) | *        | 1        |   |
|                    |                      |            |                   |               |         | Modbus TCI   | P/IP       |          | 0        |   |
|                    |                      | 11.1       | naumum sma        | remeter carre | and (eV | DSMR4.x / S  | MR5.0 (P1) |          | ·        |   |
|                    |                      | s          | afe current (A    | )             |         | Modbus RT    | J          |          | (1)      |   |
|                    |                      | 4          | dlow 1- and 3     | phased charg  | ging    | TIC (Linky)  |            |          | (1)      |   |

- Wybierz rodzaj Data source (Źródło danych):Meter (Licznik) lub Meter + EMS monitoring (Licznik + monitorowanie EMS), stosownie do swoich wymagań.
- Otrzymane pomiary. Wpisz, czy podłączony inteligentny licznik energii uwzględnia czy pomija prądy stacji ładowania:
  - obejmuje ładowanie poj. el.: stacja ładowania jest podłączona do tego samego inteligentnego licznika energii, co inne odbiorniki (np. sprzęt gospodarstwa domowego).
  - b. Z wyłączeniem ładowania poj. el.: stacja ładowania jest podłączona do innego inteligentnego licznika energii niż pozostałe odbiorniki.
- 7. *Wybór protokołu:* Wybierz protokół wymagany do komunikacji z inteligentnym licznikiem energii:
  - a. DSMR4.x/SMR5.o (P1)(tylko Belgia i Holandia) lub
  - b. TIC/Linky (tylko Francja)
- Maksymalny prąd inteligentnego licznika energii (A): Wpisz maksymalny prąd, jaki stacje ładowania mogą rozprowadzać, jeśli żadne inne urządzenia nie pobierają prądu z instalacji elektrycznej. Rzeczywisty limit jest oparty na pomiarach z inteligentnego licznika energii.
- Bezpieczny prąd: Wprowadź limit prądu wykorzystywany przez stację ładowania w przypadku utraty połączenia między stacją ładowania a inteligentnym licznikiem energii.
- Zezwól na ładowanie 1- and 3-fazowe: Zaznacz to pole, jeśli stacja ładowania może przełączać się między ładowaniem 1-fazowym lub 3-fazowym.

#### 11. Kliknij Save (Zapisywania)

12. Uruchom ponownie stację ładowania.

# 5.3.5 Konfiguracja ALB za pośrednictwem systemu back office

W przypadku korzystania z inteligentnego licznika energii w konfiguracji, następujące ustawienia muszą być prawidłowo skonfigurowane:

| Parametr (klucz)       | Możliwe wartości                                   |
|------------------------|----------------------------------------------------|
| Tryb RJ11/DirectExter- | DSMR P1                                            |
| nalSuspendSignal       | Wstrzymanie po zamknię-<br>ciu obwodu zewnętrznego |
|                        | Wstrzymanie po otwarciu<br>obwodu zewnętrznego     |
| ALB-ProtocolSelection  | DSMR4.x/SMR5,0 (P1)                                |
|                        | Modbus TCP/ IP                                     |
|                        | Modbus RTU                                         |
|                        | Protokół TIC                                       |

- 1. Wypełnij **DSMR P1** w RJ11-Mode/ DirectExternalSuspendSignal
- Wypełnij DSMR4.x/SMR5.0 (P1)w ALB-ProtocolSelection
- 3. Uruchom ponownie stację ładowania.

#### 5.3.6 Weryfikacja ALB poprzez aplikację MyEve

W tej sekcji chcemy przetestować prawidłowe działanie ALB. W tym celu należy dokonać następujących ustawień, w przeciwnym razie ALB nie będzie działać.

- Do celów testowych należy ustawić maksymalny prąd zewnętrznego licznika energii na wartość niższą niż suma maksymalnego prądu pojazdu i prądu innych urządzeń podłączonych do licznika energii elektrycznej. Skorzystaj z tego przykładu:
  - Określić rzeczywiste zużycie energii (prąd w A) w gospodarstwie domowym za pomocą miernika cęgowego (np. 10 A).
  - Używaj suszarki do włosów jako obciążenia (np.) 9 A
  - Ustaw maksymalny prąd zewnętrznego licznika energii w stacji ładowania poniżej 10 A + 9 A = 19 A.
- Dotknij zakładki Monitorowanie, wybierz prądy i sprawdź, czy wyświetlane prądy zewnętrznego licznika energii w Int. Licznik są prawidłowe, używając miernika cęgowego. Wybierz i sprawdź:
  - a. Napięcia / Int. Licznik
  - b. Prądy / Int. Licznik
  - c. Moc / Int. Licznik
  - d. Jakość sieci / Int. Licznik

### **UWAGA**

Upewnij się, że sprawdzasz wartości podane w *Int. Licznik*: Można łatwo pomylić je ze sprawdzaniem wartości stacji ładowania (*Gniazdo*)

| 15:39              |                                | ···· ? ■               |
|--------------------|--------------------------------|------------------------|
| ← 🕞 My             | /EVESline ace03320<br>10-60025 | 24                     |
| PODSTAWOWE         | ZAAWANSOWANE                   | <b>4</b> MONITOROWANIA |
| Prąd N<br>O        |                                | A                      |
| Zew. prąd r<br>32  | naksymalny                     | A                      |
| Standardov<br>40.2 | vy prąd równow. ob             | ciążenia<br>A          |
| Aktywny pr<br>0    | ąd minim.                      | А                      |
| Aktywne ró<br>40.2 | wnoważ. obciąż. prą            | ądu<br>A               |
| Inteligentny       | / licznik                      |                        |
| 0                  |                                | A                      |
| Prąd N<br>0        |                                | A                      |
| $\smile$           |                                |                        |

### **UWAGA**

Aby odświeżyć aktualne wartości, przewiń do przodu i do tyłu.

Jeśli wyświetlane wartości wynoszą (), ale miernik cęgowy rejestruje inne wartości, należy sprawdzić instalację elektryczną i/lub zapoznać się z sekcją Rozwiązywanie problemów na stronie https:// knowledge.alfen.com, aby uzyskać więcej informacji.

 Podłącz jeden pojazd lub wtyczkę testową i rozpocznij sesję ładowania.

- Dotknij zakładki Monitorowanie, wybierz Prądy i obserwuj pobrane prądy.
- 5. Po etapie sondowania (ok. 1 minuty) wyświetlane są prądy z zewnętrznego licznika energii i pojazdu elektrycznego. Jeśli pomiary zewnętrznego licznika energii zostaną wyłączone z konfiguracji "Ładowanie EV", suma prądu zewnętrznego licznika energii i gniazda będzie równa maksymalnemu całkowitemu prądowi zewnętrznego licznika energii.
- 6. Włącz podłączoną suszarkę do włosów, aby monitorować, czy wartości prądu zewnętrznego licznika energii rosną, a moc pobierana przez EV spada. Suszarka do włosów może przestać działać lub dmuchać z mniejszą intensywnością, gdy działa ALB.
- Po zakończeniu testów ustaw maksymalny prąd inteligentnego licznika z powrotem na prawidłowe wartości.

### UWAGA

Za pomocą tego testu można sprawdzić, czy rotacja faz jest zgodna z oczekiwaniami.

Jeśli samochód elektryczny pobiera energię z L1, ale inteligentny licznik energii lub zewnętrzny licznik energii rejestruje wzrost na jednej z pozostałych faz, może to wskazywać na usterkę w instalacji elektrycznej.

Więcej informacji możesz znaleźć w sekcji Rozwiązywanie problemów na stronie https:// knowledge.alfen.com.

#### 5.3.7 Weryfikacja ALB poprzez ACE Service Installer

W tej sekcji chcemy przetestować prawidłowe działanie ALB. W tym celu należy dokonać następujących ustawień, w przeciwnym razie ALB nie będzie działać.

- Do celów testowych należy ustawić maksymalny prąd inteligentnego licznika energii niższy niż suma maksymalnego prądu dla pojazdu elektrycznego i prądu dla innych urządzeń podłączonych do inteligentnego licznika energii. Skorzystaj z następującego przykładu:
  - Określić rzeczywiste zużycie energii (prąd w A) w gospodarstwie domowym za pomocą miernika cęgowego (np. 10 A).
  - Używaj suszarki do włosów jako obciążenia (np.) 9 A
  - Ustaw maksymalny prąd inteligentnego licznika energii w stacji ładowania na wartość niższą niż 10 A + 9 A = 19 A.

 Kliknij symbol Live monitoring (Monitorowanie na bieżąco) na górnej wstążce. Użyj miernika cęgowego, aby sprawdzić, czy wyświetlane prądy inteligentnego licznika energii są prawidłowe.

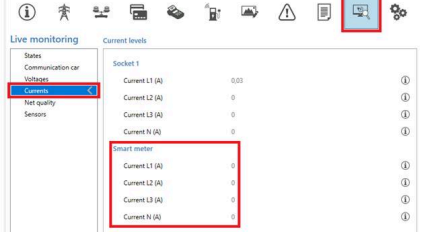

Jeśli wyświetlane wartości wynoszą 0, ale miernik cęgowy rejestruje inne wartości, należy sprawdzić instalację elektryczną i/lub zapoznać się z sekcją Rozwiązywanie problemów na stronie https:// knowledge.alfen.com, aby uzyskać więcej informacji.

- Podłącz jeden pojazd elektryczny lub wtyczkę testową i rozpocznij sesję ładowania.
- Kliknij symbol Live monitoring (Monitorowanie na bieżąco) na górnej wstążce, wybierz Currents (Prądy) i sprawdź pobrane prądy pokazano poniżej:

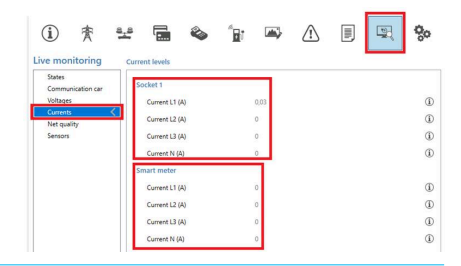

- 5. Po etapie sondowania (ok. 1 minuty) wyświetlane są prądy z inteligentnego licznika energii i pojazdu elektrycznego. Jeśli pomiary inteligentnego licznika energii zostaną wyłączone z konfiguracji "Ładowanie EV", suma prądu inteligentnego licznika energii i gniazda będzie równa maksymalnemu całkowitemu prądowi inteligentnego licznika energii.
- Włącz podłączoną suszarkę do włosów, aby monitorować, czy wartości prądu inteligentnego licznika energii rosną, a moc pobierana przez EV spada. Suszarka do włosów może przestać działać lub dmuchać z mniejszą intensywnością, gdy działa ALB.

 Po przetestowaniu przywróć prawidłowe wartości maksymalnego prądu inteligentnego licznika energii.

## 🖸 UWAGA

Za pomocą tego testu można sprawdzić, czy rotacja faz jest zgodna z oczekiwaniami.

Jeśli samochód elektryczny pobiera energię z L1, ale inteligentny licznik energii lub zewnętrzny licznik energii rejestruje wzrost na jednej z pozostałych faz, może to wskazywać na usterkę w instalacji elektrycznej.

Więcej informacji możesz znaleźć w sekcji Rozwiązywanie problemów na stronie https:// knowledge.alfen.com.

#### 5.4 ALB przy użyciu zewnętrznego licznika energii (Modbus RTU)

5.4.1 Przegląd

### 🚺 UWAGA

Jeśli operator sieci nie zainstalował inteligentnego licznika energii, instalacja elektryczna musi być wyposażona w zewnętrzny licznik energii. Licznik ten musi zostać zainstalowany przez certyfikowanego elektryka.

Alfen stacje ładowania można skonfigurować do współpracy z licznikami energii Modbus RTU.

Następujące liczniki Modbus RTU są dostępne dla produktów Eve Single jako akcesoria:

- Liczniki bezpośrednie:
  - Eastron SDM230 (1 faza) (104002094-ICU)
  - Eastron SDM72D (3 fazy) (104002074-ICU)
- Liczniki pośrednie wykorzystujące przekładniki prądowe:
  - Eastron SDM120CT (1 faza) (803873260-ICU)
  - Eastron SDM72CT (3 fazy) (803873261-ICU)

Ustawienia wstępne są dostępne w aplikacji MyEve i ACE Service Installer, aby ułatwić konfigurację dostarczonych zewnętrznych liczników Alfen do pracy ze Alfen stacjami ładowania.

Aby zainstalować inny typ licznika, należy znać wszystkie ustawienia specyficzne dla licznika wymagane do konfiguracji.

Zewnętrzny licznik energii musi być zainstalowany na zasilaczu. Patrz Nawiązywanie połączenia z zewnętrznym licznikiem energii za pośrednictwem aplikacji MyEve z ustawieniami wstępnymi on page 19 lub Nawiązywanie

połączenia z zewnętrznym licznikiem energii za pomocą ACE Service Installer z ustawieniami wstępnymi on page 22

Stacja ładowania wykorzystuje protokół Modbus RTU poprzez połączenie RS485 do komunikacji z licznikiem energii.

Zobacz także Określ swoją sytuację, aby zapoznać się z różnymi opcjami połączenia danych.

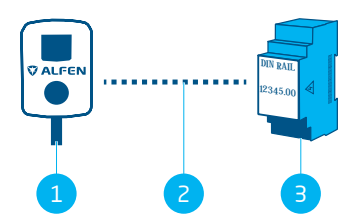

Figure 5.6: Aktywne równoważenie obciążenia przy użyciu zewnętrznego licznika energii poprzez Modbus RTU

#### POZ. Opis

- 1 stacja ładowania
- 2 Szeregowe połączenie danych (interfejs RS485)
- 3 Zewnętrzny licznik energii

#### 5.4.2 Wymagania

Upewnij się, że spełnione są następujące wymagania dotyczące oprogramowania:

- Stacja ładowania musi zostać zaktualizowana do najnowszej wersji oprogramowania sprzętowego.
- Musisz mieć urządzenie konfiguracyjne (laptop, tablet lub smartfon).
- Zapory sieciowe na urządzeniu muszą być wyłączone.
- Jeśli pracujesz z aplikacją MyEve:
- Aplikacja musi być zaktualizowana do najnowszej wersji.
  - Musisz mieć aktywne konto.
- Jeśli pracujesz z ACE Service Installer:
  - Instalator musi być zaktualizowany do najnowszej wersji.
  - Musisz mieć aktywne konto.
  - Karta sieciowa laptopa musi być ustawiona na automatyczne IP.
- Zewnętrzny licznik energii musi obsługiwać protokół Modbus RTU.

Po pełnym skonfigurowaniu stacja ładowania działa jako Serwer Modbus, a zewnętrzny licznik energii jako Klient.

- Otwarte połączenie internetowe. Podczas instalacji konieczny będzie dostęp do serwera Alfen w celu uzyskania aktualizacji i kluczy licencyjnych.
- Klucz licencyjny ALB na stacji ładowania musi być odblokowany.
- Podczas konfigurowania zewnętrznego licznika energii Modbus RTU, dla którego w ACE Service Installer nie są dostępne żadne ustawienia wstępne, następujące dane rejestru Modbus muszą zostać określone ręcznie za pomocą ACE Service Installer:
  - Moc rzeczywista na fazę L1, L2 i L3.

#### 5.4.3 Nawiązywanie połączenia z zewnętrznym licznikiem energii za pośrednictwem aplikacji MyEve z ustawieniami wstępnymi

Urządzenie MyEve jest zaprogramowane z ustawieniami wstępnymi dla akcesoriów licznika energii Alfen Modbus RTU, które można dodać do zamówienia. Więcej informacji na temat konkretnych numerów artykułów i typów liczników można znaleźć w Przegląd on page 18.

Zaloguj się do stacji ładowania i wybierz jedną z opcji:

- Wprowadzić podane hasło ręcznie lub
- lub zeskanuj podany kod QR.
- Użyj kreatora konfiguracji MyEve, aby skonfigurować zewnętrzny licznik energii.

Jeśli konfigurujesz stację ładowania po raz pierwszy, kreator konfiguracji uruchomi się automatycznie po pierwszym włączeniu stacji ładowania.

Jeśli stacja ładowania jest już skonfigurowana lub została wcześniej uruchomiona, można ponownie uruchomić kreatora, otwierając aplikację, przewijając w dół do sekcji *Czynności* i używając przycisku **Konfiguracja** w sekcji *Uruchomienia 'restart*'.

Zostanie wyświetlony monit o potwierdzenie zamiaru uruchomienia kreatora konfiguracji.

Aplikacja MyEve wyświetli monit o podanie nazwy stacji ładowania, daty i godziny, maksymalnego prądu stacji ładowania i mapowania faz.

| 15:39                          |                                    | ···· ? ■                    |
|--------------------------------|------------------------------------|-----------------------------|
| ←                              | <b>VESline</b> ace0332024<br>60025 | i                           |
| PODSTAWOWE                     | ZAAWANSOWANE                       | ✤ monitorowania             |
| Ładowanie słon<br>Konfiguracja | neczne                             | >                           |
| Czynności                      |                                    |                             |
| Sesja przyspies                | zonego ładowania                   | >                           |
| Transakcje                     |                                    | >                           |
| Zmiana hasła s                 | tacji                              | >                           |
| Ponowne uruch                  | nomienia                           | Ponowne<br>uruchomie<br>nia |
| Uruchomienia '                 | 'restart'                          | Konfiguracj<br>a            |
| Powrót do usta                 | wień fabrycznych                   | Reset.                      |
| Użytkownika                    |                                    | Wyloguj                     |
|                                |                                    | -                           |

- Po zakończeniu podstawowej konfiguracji stacji ładowania (po określeniu mapowania faz) wyświetlony zostanie ekran Aktywne równ. obciążenia.
  - a. Na ekranie Aktywne równ. obciążenia, dotknij opcji Zaktualizuj bieżące ustawienia.
     b. Dotknij Nastopny.
  - b. Dotknij Następny.
- Na ekranie Ustawienia aktywnego równoważenia obciążenia dotknij Następny, aby rozpocząć konfigurację aktywnego równoważenia obciążenia.
- Na ekranie Bezpieczny prąd aktywnego równoważenia obciążenia określ bezpieczny prąd ALB w polu Bezpieczny prąd aktywnego równoważenia obciążenia.
  - a. Dotknij Następny.

- Na ekranie Maksymalny prąd aktywnego równ. obciążenia określ maksymalny prąd ALB w polu Maksymalny prąd aktywnego równ. obciążenia.
   a. Dotknij Następny.
- Na ekranie *Protokół* określ Modbus RTU w Wybór protokołu.
  - a. Dotknij Następny.
- 7. Na ekranie *Modbus RTU* w sekcji *Ustawienia komunikacyjne* podaj 1 w polu **Adres**.

| ←             | Modbus RTU      |   |
|---------------|-----------------|---|
| Adres         |                 |   |
| 1             |                 |   |
| Parzys.       |                 |   |
| Par.          |                 | ~ |
| Baudrate      |                 |   |
| 19200         |                 | ~ |
| Kolej. słów   |                 |   |
| Nisk. do v    | vys.            | ~ |
| Czas aktual.  |                 |   |
| 2000          |                 |   |
| Upł. cz. odcz | •               |   |
| 500           |                 |   |
| Kod funkcji   | Modbus          |   |
| Rejestry w    | vejściowe       | ~ |
| Wybierz usta  | awienie wstępne |   |
| Niestanda     | arowe           | ~ |
| Prad          |                 |   |

8. Wybierz **Rejestry wejściowe** z rozwijanego menu *Kod funkcji Modbus.* 

**UWAGA**Wszystkie pozostałe wartości domyślne powinny być poprawne, jak pokazano na obrazku.

#### Dotknij Następny.

 Na ekranie Niestandardowy mapa rejestrów wybierz właściwy zewnętrzny licznik RTU (np. Eastron SDM230) z rozwijanego menu Wybierz ustawienia wstępne.

Po wybraniu miernika zewnętrznego odpowiednie ustawienia zostaną wprowadzone automatycznie.

Szczegóły można wyświetlić w menu rozwijanym Pokaż konfigurację ustawień wstępnych.

Jeśli korzystasz z zewnętrznych akcesoriów miernika, które nie mają ustawień wstępnych w aplikacji MyEve, wybierz **Niestandardowy** z menu *Wybierz ustawienie wstępne* i użyj menu rozwijanego *Pokaż konfigurację ustawień wstępnych*, aby określić dane konfiguracyjne.

- a. Dotknij Następny.
- Na ekranie Ładowanie słoneczne, wybierz preferowany tryb w menu rozwijanym Tryb ładowania.
  - a. Dotknij Następny.
- Wyświetlony zostanie przegląd wszystkich ustawień. Dotknij Następny jeśli wszystkie ustawienia są prawidłowe.
- Stacja ładowania zostanie skonfigurowana zgodnie z ustawieniami.
- Po wyświetleniu komunikatu Konfiguracja stacji ładowania przebiegła pomyślnie. w MyEve, dotknij Następny.
- Wyświetlone zostaną informacje o gwarancji dla stacji ładowania.
- 15. Dotknij Zakończ konfigurację.
- Aby zakończyć konfigurację, konieczne jest ponowne uruchomienie komputera.
  - a. Dotknij Ponowne uruchomienia.
  - Po ponownym uruchomieniu stacja ładująca jest gotowa do użycia.

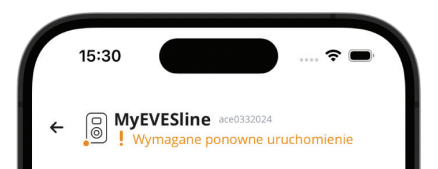

### UWAGA

Poczekaj na ponowne uruchomienie stacji ładowania. Może to potrwać do 1 minuty. Tak długo, jak wyświetlany jest ten tekst, proces jest w toku:

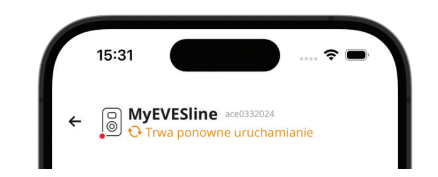

## 5.4.3.1 Konfiguracja wyświetlania licznika energii na zewnętrznych licznikach energii

### 🚺 UWAGA

Ustawienia wstępne w aplikacji MyEve dla zewnętrznych liczników energii SDM120CT i SDM72CT używają współczynnika skalowania 100 dla prądu, mocy rzeczywistej, mocy pozornej i mocy biernej, aby uniknąć zmiany ustawień na liczniku energii.

Ze względu na współczynnik skalowania na wyświetlaczu licznika energii, wartości na liczniku energii są wyświetlane 100 razy mniejsze niż używane przez stację ładowania lub te wyświetlane w MyEve czy ACE Service Installer.

Dzięki ustawionej korekcie stacja ładowania prawidłowo przetwarza zmierzone wartości dla ALB, niezależnie od wartości wyświetlanych na liczniku energii.

Wyświetlacz licznika SDM120CT można skonfigurować poprzez:

- Ustaw domyślną wartość CT1 na 500 Ct 500 zamiast domyślnej wartości 5 Ct 005.
- Zmień współczynnik skalowania 100 dla prądu, mocy rzeczywistej, mocy pozornej i mocy biernej na 1 w szczegółowej konfiguracji ustawień wstępnych w aplikacji MyEve.

Wyświetlacz licznika SDM72CT można skonfigurować poprzez:

- Ustawienie domyślnej wartości CT1 na 100 Ct 0100 zamiast domyślnej wartości 1 Ct 0001.
- Zmianę współczynnika skalowania 100 dla prądu, mocy rzeczywistej, mocy pozornej i mocy biernej na 1 w aplikacji MyEve.

### 🚺 UWAGA

Ustawienia prądu, mocy rzeczywistej, mocy pozornej i mocy biernej można skonfigurować tylko raz.

Wszelkie zmiany ustawień prądu, mocy rzeczywistej, mocy pozornej i mocy biernej nie mogą zostać cofnięte z powodu MID.

| ÷            | Modbus RTU       |   |
|--------------|------------------|---|
| Prąd         |                  |   |
| Rejestr dla  | bieżącej fazy L1 |   |
| 6            |                  |   |
| Rejestr dla  | bieżącej fazy N  |   |
| EO           |                  |   |
| Тур          |                  |   |
| FLOAT32      |                  | ~ |
| Współczynr   | ik skalowania    |   |
| x 1          |                  | ~ |
| Napięcie     |                  |   |
| Rejestr fazy | napięcia L1N     |   |
| 0            |                  |   |
| Тур          |                  |   |
| FLOAT32      |                  | ~ |
| Współczynr   | ik skalowania    |   |
|              |                  |   |

#### 5.4.4 Nawiązywanie połączenia z zewnętrznym licznikiem energii za pomocą ACE Service Installer z ustawieniami wstępnymi

Dostępne są wstępnie ustawione zewnętrzne liczniki energii. Aby wybrać jeden z nich, wykonaj następujące czynności:

### 🖸 UWAGA

1.

Przykład opiera się na funkcjonalności zewnętrznego licznika dostarczonego przez Alfen.

Zaloguj się do ACE Service Installer.

 Wybierz stację ładowania po lewej stronie i zaloguj się wpisując podane hasło.

#### **UWAGA**

Cyfra 1 i litera I (jak w wyrazach list czy Ilona) mogą nie zawsze być rozpoznawalne. Jeśli nie możesz się zalogować, wypróbuj jedną ze wskazanych możliwości.

- 3. Zaznacz pole Active Load Balancing (Aktywne równ. obciążenia).
- 4. Wybierz **Meter (Licznik)** w menu Data source (Źródło danych).
- 5. Wybierz Modbus RTU w Wybór protokołu.

| 8 | - 🖬 💊                          | -<br>- | ۵            | <u>_</u> |          | <b>0</b> 0 |
|---|--------------------------------|--------|--------------|----------|----------|------------|
|   | Active load balancing          |        |              |          | Advanced | Settings 🗌 |
| < | Active Load Balancing          |        |              |          |          | (j)        |
|   | Data Source                    |        | Meter        |          |          | i          |
|   | Received Measurements          |        | Include char | ging EV  |          | (1)        |
|   | Allow 1- and 3-phased charging | ,      |              |          |          | (i)        |

 W następnym menu, wybierając Modbus RTU wprowadź wartość 1 w menu Address (Adres).

| i 🛧 🗄                                                                    | - 🖬 🗞 '                                                                                           | • • A =                                                           | - <b>%</b>         |
|--------------------------------------------------------------------------|---------------------------------------------------------------------------------------------------|-------------------------------------------------------------------|--------------------|
| Load balancing                                                           | Modbus RTU                                                                                        |                                                                   | Advanced Settings  |
| Active balancing<br>Overging profiles<br>Modelwe RTU <<br>Solar changing | Address<br>Penty<br>BuxGate<br>Word Order<br>Update Time (m)<br>Read TimeCut (m)<br>Function Code | t<br>None<br>Sool<br>Lov to High<br>200<br>500<br>Input Registers |                    |
|                                                                          |                                                                                                   | Test smart meter Custo                                            | m register mapping |
|                                                                          |                                                                                                   | Revert Save                                                       | Evit               |

7. Z opcji Function code (Kod funkcji) wybierz Input registers (Rejestry wejściowe).

W następnym menu *Custom register mapping* (*Niestandardowe mapow. rej*) pojawi się opcja wyboru wstępnie ustawionego zewnętrznego licznika energii:

| Manually enter mapping><br>stron sdm120ct | - |
|-------------------------------------------|---|
| stron sdm120ct                            |   |
|                                           |   |
| stron sdm230                              |   |
| istron sdm72ct                            |   |
| istron sdm72d                             |   |
| urrent N 224                              |   |
| eal Power L1 12 FLOAT32 × x 100           | ` |
| eal Power L2 14                           |   |
|                                           |   |

- 8. Wybierz zewnętrzny licznik energii (np. *Eastron SDM230*) i kontynuuj konfigurację.
- Po zakończeniu konfiguracji kliknij zakładkę Active Load Balancing (Aktywne równ. obciążenia), a następnie kliknij Save (Zapisywania).
- 10. Uruchom ponownie stację ładowania.

#### 5.4.5 Konfiguracja za pomocą aplikacji MyEve

Aby zmienić wstępnie ustawioną konfigurację zewnętrznego licznika energii, wykonaj poniższe czynności:

- Zaloguj się do stacji ładowania za pomocą jednej z opcji:
  - a. Wprowadzić podane hasło ręcznie lub
  - b. lub zeskanuj podany kod QR.

- 2. Dotknij Zaawansowane i Smart Charging i wybierz zakładkę Aktywne równ. obciążenia.
- Zaznacz pole wyboru Tak, włącz aktywne równ. obciążenia.

Ustawienia aktywnego równoważenia obciążenia zostaną uruchomione.

- 4. Dotknij Typ źródła i wybierz Inteligentny Licznik.
- 5. Wybierz Modbus RTU w Wybór protokołu.
- Dotknij Niestandardowy i wypełnij rejestr dla fazy prądu 1, fazy prądu 2, fazy prądu 3 (znajdziesz w instrukcji obsługi zewnętrznego licznika energii.)

### 🖸 UWAGA

Jeśli korzystasz z 1-fazowej stacji ładowania, wyświetlone zostaną tylko rejestry dla fazy 1.

- Wypełnij rejestr dla fazy 1 mocy rzeczywistej, fazy 2 mocy rzeczywistej, fazy 3 mocy rzeczywistej (dane te możesz znaleźć w instrukcji obsługi zewnętrznego licznika energii).
- Wybierz odpowiedni typ danych i współczynnik skalowania
- 9. Dotknij Zapisywania
- Po zakończeniu konfiguracji dotknij zakładki Podstawowe i kliknij Ponowne uruchomienia, aby ponownie uruchomić stację ładowania.

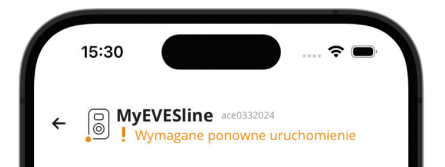

### UWAGA

Poczekaj na ponowne uruchomienie stacji ładowania. Może to potrwać do 1 minuty. Tak długo, jak wyświetlany jest ten tekst, proces jest w toku:

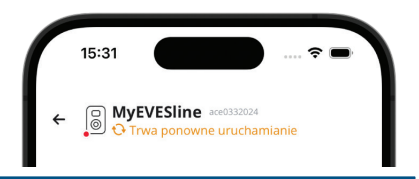

#### 5.4.6 Konfiguracja ALB za pomocą ACE Service Installer

Aby skonfigurować zewnętrzny licznik energii w sposób inny niż oferowane ustawienia wstępne, należy wykonać następujące czynności:

- 1. Zaloguj się do ACE Service Installer.
- Wybierz stację ładowania po lewej stronie i zaloguj się wpisując podane hasło.
- Kliknij symbol Load balancing (Równoważenie obciążenia) na powyższej wstążce.
- 4. Zaznacz pole Active Load Balancing (Aktywne równ. obciążenia).
- Wybierz rodzaj Data source (Źródło danych):Meter (Licznik) lub Meter + EMS monitoring (Licznik + monitorowanie EMS), stosownie do swoich wymagań.
- Otrzymane pomiary: Wpisz, czy podłączony zewnętrzny licznik energii uwzględnia, czy nie uwzględnia prądów stacji ładowania:
  - obejmuje ładowanie poj. el.: stacja ładowania jest podłączona do tego samego zewnętrznego licznika energii, co inne odbiorniki (np. sprzęt gospodarstwa domowego).
  - Z wyłączeniem ładowania poj. el.: stacja ładowania jest podłączona do innego zewnętrznego licznika energii niż pozostałe odbiorniki.
- Wybór protokołu: Wybierz protokół wymagany do komunikacji z zewnętrznym licznikiem energii: Modbus RTU

- Maksymalny prąd inteligentnego licznika energii (A): Wpisz maksymalny prąd, jaki stacje ładowania mogą rozprowadzać, jeśli żadne inne urządzenia nie pobierają prądu z instalacji elektrycznej. Rzeczywisty limit jest oparty na pomiarach z zewnętrznego licznika energii.
- Bezpieczny prąd: Wypełnij limit prądu wykorzystywany przez stację ładowania w przypadku utraty połączenia między stacją ładowania a zewnętrznym licznikiem energii.
- Zezwól na ładowanie 1- and 3-fazowe: Zaznacz to pole, jeśli stacja ładowania może przełączać się między ładowaniem 1-fazowym lub 3-fazowym.
- Kliknij Modbus RTU po lewej stronie i wprowadź następujące ustawienia:

| Active balancing | Address           | 1               |   |
|------------------|-------------------|-----------------|---|
| Modbus RTU <     | Parity            | None            | * |
| Solar charging   | Baudrate          | 9600            |   |
|                  | Word Order        | Low to High     |   |
|                  | Update Time (ms)  | 2000            | - |
|                  | Read TimeOut (ms) | 500             |   |
|                  | Function Code     | Input Registers | - |
|                  |                   |                 |   |

 Kliknij Custom register mapping (Niestandardowe mapow. rej.), wybierz Manually enter mapping (Ręczne wprowadzanie mapowania) i wypełnij rejestr dla fazy 1, fazy 2, fazy 3 (można je znaleźć w instrukcji obsługi zewnętrznego licznika energii).

| <manually enter<="" th=""><th>mapping&gt;</th><th></th><th></th><th></th><th></th></manually> | mapping> |            |   |       |   |
|-----------------------------------------------------------------------------------------------|----------|------------|---|-------|---|
| <manually enter<="" td=""><td>mapping&gt;</td><td></td><td></td><td></td><td></td></manually> | mapping> |            |   |       |   |
| eastron sdm120c                                                                               | t        |            |   |       |   |
| eastron sdm230                                                                                |          |            |   |       |   |
| eastron sdm72ct                                                                               |          |            |   |       |   |
| eastron sdm72d                                                                                |          | <br>       |   |       |   |
| Current N                                                                                     | 224      |            |   |       |   |
| Real Power L1                                                                                 | 12       | <br>LOAT32 | × | x 100 | ~ |
| Real Power L2                                                                                 | 14       |            |   |       |   |
|                                                                                               |          |            |   |       |   |

### **UWAGA**

Jeśli korzystasz z 1-fazowej stacji ładowania, wyświetlone zostaną tylko rejestry dla fazy 1.

- Wypełnij rejestr dla fazy 1 mocy rzeczywistej, fazy 2 mocy rzeczywistej, fazy 3 mocy rzeczywistej (dane te możesz znaleźć w instrukcji obsługi zewnętrznego licznika energii).
- Wybierz odpowiedni typ danych i współczynnik skalowania

| <manually ente<="" th=""><th>r mapping&gt;</th><th></th><th></th><th>,</th></manually> | r mapping>       |                    |         | , |
|----------------------------------------------------------------------------------------|------------------|--------------------|---------|---|
| Current L1                                                                             | 50528            | UNSIGNED32         | x 0.001 | ¥ |
| Current L2                                                                             | 50530            |                    |         |   |
| Current L3                                                                             | 50532            |                    |         |   |
| Current N                                                                              | 50534            |                    |         |   |
| Real Power L1                                                                          | 50544            | SIGNED32           | x 10    | ġ |
| Real Power L2                                                                          | 50546            |                    |         |   |
| Real Power L3                                                                          | 50548            |                    |         |   |
| Show and ent                                                                           | er register numb | ers in hevadecimal |         |   |

#### 15. Kliknij Save (Zapisywania)

 Po prawidłowym skonfigurowaniu zewnętrznego licznika energii można uruchomić test, klikając przycisk **Test Smart Meter (Test int. licznika)**. Jeśli konfiguracja jest prawidłowa, pojawi się ekran pokazujący rzeczywisty prąd na fazę.

| Current L1:      | 0 A  |
|------------------|------|
| Current L2:      | 0 A  |
| Current L3:      | 0 A  |
| Active Power L1: | 0 kW |
| Active Power L2: | 0 kW |
| Active Power L3: | 0 kW |

17. Uruchom ponownie stację ładowania.

# 5.4.7 Konfiguracja poprzez system zarządzania back office

Aby skonfigurować zewnętrzny licznik energii obsługujący protokół Modbus TCP/IP za pośrednictwem back office, należy skonfigurować następujące ustawienia:

| Parametr (klucz)                | Możliwe wartości                                                    |
|---------------------------------|---------------------------------------------------------------------|
| ALB-ProtocolSelection           | Modbus TCP/ IP<br>DSMR4.x/SMR5,0 (P1)<br>Modbus RTU<br>Protokół TIC |
| MBTCPSmart-IsEnabled            | Prawda<br>Fałsz (domyślnie)                                         |
| MBTCPSmart-SlaveMe-<br>terModel | Brak<br>Socomec (default)                                           |
| MBTCPSmart-Connec-<br>tionType  | - TCP master (domyślnie)<br>- RTU master<br>- UDP master            |
| MBTCPSmart-IPAddress            | 192.168.000.005<br>(domyślnie)                                      |
| MBTCPSmart-SlaveUnitID          | Od O do 65535<br>5 (domyślnie)                                      |

- Włącz funkcję zewnętrznego licznika energii MBTCPSmart-IsEnabled, ustawiając na True
- Wpisz odpowiedni typ zewnętrznego licznika energii w MBTCPSmart-SlaveMeterModel.
- 3. Wpisz odpowiedni typ połączenia w *MBTCPSmart-ConnectionType*
- 4. Wpisz adres Modbus zewnętrznego licznika energii w MBTCPSmart-IPAddress
- 5. Wypełnij identyfikator jednostki w *MBTCPSmart-SlaveUnitID*
- 6. Uruchom ponownie stację ładowania.

#### 5.4.8 Weryfikacja poprzez aplikację MyEve

Ostatnim krokiem w konfiguracji licznika zewnętrznego jest sprawdzenie, czy wszystkie ustawienia są prawidłowe, a ALB jest gotowy do użycia. Ч

Konfigurację można przetestować, wykonując następujące kroki:

- Do celów testowych należy ustawić maksymalny prąd zewnętrznego licznika energii na wartość niższą niż suma maksymalnego prądu pojazdu i prądu innych urządzeń podłączonych do licznika energii elektrycznej. Skorzystaj z tego przykładu:
  - Użyj miernika cęgowego, aby określić rzeczywiste zużycie energii (prąd w A) w gospodarstwie domowym (np. pomiar 10 A).
  - Używaj suszarki do włosów jako obciążenia (np.) 9 A
  - Ustaw maksymalny prąd zewnętrznego licznika energii w stacji ładowania poniżej 10 A + 9 A = 19 A.
- W aplikacji MyEve dotknij Monitorowanie, wybierz Prądy i sprawdź, czy wyświetlane prądy zewnętrznego licznika energii w Int. Licznik są poprawne. Użyj miernika cęgowego, aby zweryfikować odczyty. Wybierz i sprawdź:
  - a. Napięcia / Int. Licznik
  - b. Prądy / Int. Licznik
  - c. Moc / Int. Licznik
  - d. Jakość sieci / Int. Licznik

### **UWAGA**

Upewnij się, że sprawdzasz wartości podane w *Int. Licznik*. Można łatwo pomylić je ze sprawdzaniem wartości stacji ładowania (*Gniazdo*)

| 15:39                                  | ₽ |
|----------------------------------------|---|
| ←                                      |   |
| PODSTAWOWE ZAAWANSOWANE <b>4</b> MONIT |   |
| Prąd N                                 |   |
| 0                                      | A |
| Zew. prąd maksymalny<br>32             | A |
| Standardowy prąd równow. obciążenia    |   |
| 40.2                                   | А |
| Aktywny prąd minim.<br>0               | A |
| Aktywne równoważ. obciąż. prądu        |   |
| 40.2                                   | А |
| Inteligentny licznik                   |   |
| Prąd L1                                |   |
| 0                                      | A |
| Prąd N                                 | ٨ |
| U C                                    | ~ |
|                                        |   |

### 🖸 UWAGA

Aby odświeżyć aktualne wartości, przewiń do przodu i do tyłu.

Jeśli wyświetlane wartości wynoszą (), ale miernik cęgowy rejestruje inne wartości, sprawdź instalację elektryczną lub sekcję Rozwiązywanie problemów na stronie https://knowledge.alfen.com, aby uzyskać więcej informacji.

- Podłącz jeden pojazd lub wtyczkę testową i rozpocznij sesję ładowania.
- W aplikacji MyEve, dotknij zakładki Monitorowanie, wybierz Prądy i obserwuj pobrane prądy.

- 5. Po zakończeniu trwającego około jednej minuty etapu sondowania, wyświetlane są prądy z zewnętrznego licznika energii i pojazdu elektrycznego. Jeśli konfiguracja wyklucza ładowanie pojazdu elektrycznego w ramach pomiarów zewnętrznego licznika energii, suma prądu zewnętrznego licznika energii i gniazda będzie równa maksymalnemu łącznemu prądowi zewnętrznego licznika energii.
- Włącz podłączone urządzenie używane do celów testowych, takie jak suszarka do włosów, aby monitorować, czy wartości prądu zewnętrznego licznika energii rosną, a moc pobierana przez pojazd elektryczny maleje.

Jeśli ALB działa, suszarka do włosów może przestać działać lub dmuchać z mniejszą wydajnością.

 Po zakończeniu testów ustaw maksymalny prąd inteligentnego licznika w stacji ładowania z powrotem na prawidłowe wartości.

### **UWAGA**

Za pomocą tego testu można sprawdzić, czy rotacja faz jest zgodna z oczekiwaniami.

Jeśli samochód elektryczny pobiera energię z L1, ale inteligentny licznik energii lub zewnętrzny licznik energii rejestruje wzrost na jednej z pozostałych faz, może to wskazywać na usterkę w instalacji elektrycznej.

Więcej informacji możesz znaleźć w sekcji Rozwiązywanie problemów na stronie https:// knowledge.alfen.com.

#### 5.4.9 Weryfikacja poprzez ACE Service Installer

W tej sekcji chcemy przetestować prawidłowe działanie ALB. W tym celu należy dokonać następujących ustawień, w przeciwnym razie ALB nie będzie działać.

- Do celów testowych należy ustawić maksymalny prąd inteligentnego licznika na wartość niższą niż suma maksymalnego prądu pojazdu i prądu innych urządzeń podłączonych do inteligentnego licznika energii. Skorzystaj z tego przykładu:
  - Określić rzeczywiste zużycie energii (prąd w A) w gospodarstwie domowym za pomocą miernika cęgowego (np. 10 A).
  - Używaj suszarki do włosów jako obciążenia (np.) 9 A
  - Ustaw maksymalny prąd inteligentnego licznika w stacji ładowania na wartość niższą niż 10 A + 9 A = 19 A.

 Kliknij symbol Live monitoring (Monitorowanie na bieżąco) na powyższej wstążce i sprawdź, czy wyświetlane prądy inteligentnego licznika energii (jak pokazano na poniższym obrazku) są prawidłowe, używając miernika cęgowego.

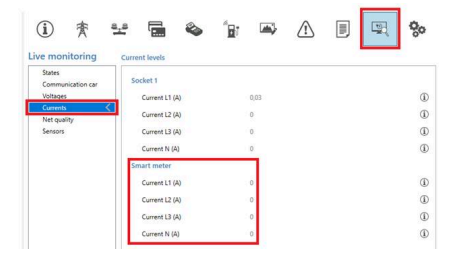

Jeśli wyświetlane wartości wynoszą 0, ale miernik cęgowy rejestruje inne wartości, należy sprawdzić instalację elektryczną i/lub zapoznać się z sekcją Rozwiązywanie problemów na stronie https:// knowledge.alfen.com, aby uzyskać więcej informacji.

- Podłącz jeden pojazd lub wtyczkę testową i rozpocznij sesję ładowania.
- Kliknij symbol Live monitoring (Monitorowanie na bieżąco) na powyższej wstążce, wybierz Currents (Prądy) i obserwuj pobrane prądy, jak pokazano poniżej:

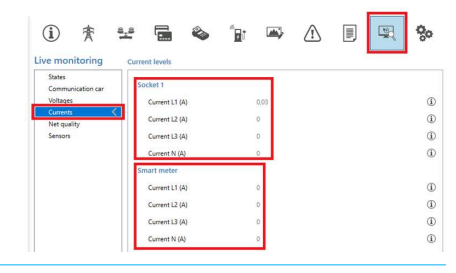

- 5. Po zakończeniu etapu sondowania w ciągu jednej minuty wyświetlane są prądy z inteligentnego licznika energii i pojazdu elektrycznego. Jeśli konfiguracja wyklucza ładowanie pojazdów elektrycznych w ramach pomiarów inteligentnego licznika energii, suma prądu inteligentnego licznika i gniazda będzie równa maksymalnemu prądowi inteligentnego licznika.
- Włącz podłączoną suszarkę do włosów, aby monitorować, czy wartości prądu inteligentnego licznika energii rosną, a moc pobierana przez EV maleje.

Gdy ALB działa, suszarka do włosów może przestać działać lub dmuchać z mniejszą wydajnością.

 Po przetestowaniu ustaw maksymalny prąd inteligentnego licznika w stacji ładowania z powrotem na prawidłowe wartości.

### 🖸 UWAGA

Za pomocą tego testu można sprawdzić, czy rotacja faz jest zgodna z oczekiwaniami.

Jeśli samochód elektryczny pobiera energię z L1, ale inteligentny licznik energii lub zewnętrzny licznik energii rejestruje wzrost na jednej z pozostałych faz, może to wskazywać na usterkę w instalacji elektrycznej.

Więcej informacji możesz znaleźć w sekcji Rozwiązywanie problemów na stronie https:// knowledge.alfen.com.

#### 5.5 ALB przy użyciu zewnętrznego licznika energii (Modbus TCP/IP)

#### 5.5.1 Przegląd

### **UWAGA**

Jeśli operator sieci nie zainstalował inteligentnego licznika energii, instalacja elektryczna musi być wyposażona w zewnętrzny licznik energii. Licznik ten musi zostać zainstalowany przez certyfikowanego elektryka.

Obsługiwane są określone zewnętrzne liczniki energii. Zewnętrzny licznik energii musi być podłączony do zasilacza. Komunikacja między zewnętrznym licznikiem energii a stacją ładowania jest nawiązywana za pośrednictwem:

port sieci LAN poprzez protokół modbus TCP/IP

Zobacz także "Określ swoją sytuację", aby zapoznać się z różnymi opcjami połączenia danych.

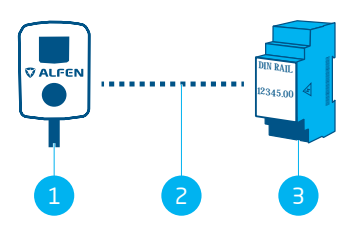

Figure 5.7: Aktywne równoważenie obciążenia przy użyciu zewnętrznego licznika energii poprzez Modbus TCP/IP

#### POZ. Opis

#### 1 stacja ładowania

- 2 Połączenie transmisji danych (protokół Modbus TCP/IP)
- 3 Zewnętrzny licznik energii

#### 5.5.2 Wymagania

Upewnij się, że spełnione są następujące wymagania dotyczące oprogramowania:

- Stacja ładowania musi być zaktualizowana do najnowszej wersji oprogramowania sprzętowego.
- Musisz mieć urządzenie konfiguracyjne (laptop, tablet lub smartfon).
- Zapory sieciowe na laptopie, tablecie lub smartfonie muszą być wyłączone.
- Jeśli pracujesz z aplikacją MyEve:
   Musisz mieć aktywne konto.
  - Jeśli pracujesz z ACE Service Installer:
    - musi zostać zaktualizowany do najnowszej wersji.
    - Musisz mieć aktywne konto.
    - Karta sieciowa laptopa musi być ustawiona na automatyczne IP.
- Zewnętrzny licznik energii musi obsługiwać protokół Modbus TCP/IP;
  - a. stacja ładująca przyjmie w tej konfiguracji rolę Klienta Modbus (poprzednio: Master). Zewnętrznym licznikiem energii musi być Serwer (poprzednio: Slave).
- Dostępne jest otwarte połączenie internetowe;
  - Serwer Alfen musi być dostępny w celu odbierania aktualizacji i kluczy licencyjnych.
- Stacja ładowania musi znajdować się w tej samej sieci lokalnej (LAN) co zewnętrzny licznik energii:
  - a. Sieć musi mieć minimalną prędkość 10 Mb/s.
  - b. Nie może być zasilania przez sieć Ethernet
  - c. Zewnętrzny licznik energii musi mieć stały adres IP przypisany przez operatora sieci lokalnej. Informacje na temat konfigurowania stałego adresu IP można znaleźć w instrukcji obsługi zewnętrznego licznika energii.
  - d. Stacja ładowania musi znajdować się w tym samym zakresie adresów IP co zewnętrzny licznik energii.
  - Adres IP musi spełniać wymagania protokołu IPv4. Adres IPv6 nie jest obsługiwany przez stację ładowania Alfen.
  - f. Należy zapewnić dostęp do ustawień sieci LAN w celu konfiguracji zewnętrznego licznika energii

i stacji ładowania (adres IPv4, maska podsieci, brama domyślna).

- Funkcja ALB na stacji ładowania musi być odblokowana.
- W przypadku konfigurowania zewnętrznego licznika energii Modbus TCP/IP, który nie jest wstępnie skonfigurowany w ACE Service Installer, należy wiedzieć, które rejestry są używane w zewnętrznym liczniku energii dla rzeczywistych prądów faz L1, L2 i L3.

Upewnij się, że spełnione są następujące wymagania fizyczne:

- Do stacji ładowania podłączony jest nie więcej niż jeden zewnętrzny licznik energii.
- Kabel komunikacyjny musi być kablem CAT5e lub CAT6 UTP/Ethernet RJ-45, a trajektoria kabla musi mieć maksymalną długość 100 m.
- Należy zapewnić minimalny prąd ładowania 14 A.
- Komunikaty Modbus:
  - Modbus master musi łączyć się z IP przewodowego połączenia Ethernet Modbus slave na porcie 502.
  - b. Cała komunikacja musi odbywać się w formacie Big Endian.
- Limit czasu utrzymywania aktywności wynoszący 60 sekund przed zamknięciem połączenia z urządzeniem nadrzędnym Modbus, gdy nie zostanie odebrany żaden nowy komunikat do odczytu lub zapisu.

#### 5.5.3 Konfiguracja za pomocą aplikacji MyEve

1. Wybierz Modbus TCP/IP.

| ←           | Liczni          | ik TCP/IP |   |
|-------------|-----------------|-----------|---|
| Adres IP    |                 |           |   |
| 192.168     | .0.4            |           |   |
| Adres urzą  | dzenia klient   | a         |   |
| 5           |                 |           |   |
| Kolej. słów | 1               |           |   |
| Nisk. do    | wys.            |           | ~ |
| Wybierz us  | stawienie wst   | ępne      |   |
| Niestan     | darowe          |           | ~ |
| Prąd        |                 |           |   |
| Rejestr dla | i bieżącej fazy | ' L1      |   |
| 6           |                 |           |   |
| Rejestr dla | i bieżącej fazy | N         |   |
| EO          |                 |           |   |
| Тур         |                 |           |   |
| FLOAT3      | 2               |           | ~ |
| Współczyn   | nik skalowan    | ia        |   |
|             |                 |           |   |

- 2. Wpisz adres IP zewnętrznego licznika energii
- 3. Wpisz adres serwera (domyślnie: 1)
- 4. Wybierz odpowiednią kolejność słów (od wysokiej do niskiej).
- 5. Wyszukaj i wybierz zewnętrzny licznik energii w menu.
- Sprawdź mapowanie rejestrów, klikając Pokaż konfigurację ustawień wstępnych i wybierz ustawienia wstępne. Punkty 7-12 można pominąć.

٦

| ÷              | Modbus RTU     |   |
|----------------|----------------|---|
| Adres          |                |   |
| 1              |                |   |
| Parzys.        |                |   |
| Par.           |                | ~ |
| Baudrate       |                |   |
| 19200          |                | ~ |
| Kolej. słów    |                |   |
| Nisk. do w     | ys.            | ~ |
| Czas aktual.   |                |   |
| 2000           |                |   |
| Upł. cz. odcz. |                |   |
| 500            |                |   |
| Kod funkcji M  | lodbus         |   |
| Rejestry w     | ejściowe       | ~ |
| Wybierz usta   | wienie wstępne |   |
| Niestanda      | rowe           | ~ |
| Prad           |                |   |
|                |                |   |

Jeśli nie można znaleźć ustawienia wstępnego, wybierz **Custom** (Niestandardowy) i wypełnij rejestry ręcznie, jako opisano w punktach 7-12.

 Wypełnij rejestr dla fazy prądu 1, fazy prądu 2, fazy prądu 3 (znajdziesz w instrukcji obsługi zewnętrznego licznika energii.)

### 🖸 UWAGA

Jeśli korzystasz z 1-fazowej stacji ładowania, wyświetlone zostaną tylko rejestry dla fazy 1.

 Wybierz odpowiedni typ danych i współczynnik skalowania.

- Wypełnij rejestr dla fazy 1 mocy rzeczywistej, fazy 2 mocy rzeczywistej, fazy 3 mocy rzeczywistej (znajdziesz w instrukcji obsługi zewnętrznego licznika energii).
- Wybierz odpowiedni typ danych i współczynnik skalowania.
- 11. Naciśnij Zapisywania.
- 12. Opcja wgrania ustawień wstępnych TCP/IP z systemu.
- 5.5.4 Konfiguracja za pomocą ACE Service Installer
- 1. Zaloguj się do ACE Service Installer.
- Wybierz stację ładowania po lewej stronie i zaloguj się wpisując podane hasło.
- Kliknij symbol Load balancing (Równoważenie obciążenia) na powyższej wstążce.
- 4. Zaznacz pole Active Load Balancing (Aktywne równ. obciążenia).
- Wybierz rodzaj Data source (Źródło danych): Meter (Licznik) lub Meter + EMS monitoring (Licznik + monitorowanie EMS), stosownie do swoich wymagań.
- Otrzymane pomiary. Wpisz, czy podłączony zewnętrzny licznik energii uwzględnia, czy nie uwzględnia prądów stacji ładowania:
  - obejmuje ładowanie poj. el.: stacja ładowania jest podłączona do tego samego zewnętrznego licznika energii, co inne odbiorniki (np. sprzęt gospodarstwa domowego).
  - b. Z wyłączeniem ładowania poj. el.: stacja ładowania jest podłączona do innego zewnętrznego licznika energii niż pozostałe odbiorniki.
- Wybór protokołu: Wybierz protokół wymagany do komunikacji z zewnętrznym licznikiem energii: Modbus TCP/IP
- Wpisz adres IP, adres serwera (poprzednio: Slave) (adres zewnętrznego licznika energii) i wybierz markę zewnętrznego licznika energii.

| i                    | 贲        | 8_8 | -            | ۵     | 1 | <b>A</b>    | $\triangle$ | 2        | 00         |
|----------------------|----------|-----|--------------|-------|---|-------------|-------------|----------|------------|
| Load bal             | ancing   | Mod | bus TCP/IP   | Meter |   |             |             | Advanced | Settings 🔽 |
| Static b<br>Active b | alancing | P   | P address    |       |   | 192.168.000 | .004        | -        | •          |
| TCP/IP I             | Meter <  |     | lave address |       |   | 5           |             | *        | (1)        |
| SCN                  |          |     | Node         |       |   | Socomec     |             | ۷        | ٢          |

9. Wybierz Custom register mapping (Niestandardowe mapow. rej) z rozwijanej listy i kliknij Save (Zapisywanie).

| í) 秀                             | <u>a_a</u> |               | ۵     | B | ₩,          | ⚠             |   | <u>.</u> | 00         |
|----------------------------------|------------|---------------|-------|---|-------------|---------------|---|----------|------------|
| Load balancing                   | Mor        | dbus TCP/IP   | Meter |   |             |               |   | Advanced | Settings 🗆 |
| Active balancing<br>TCP/IP Meter |            | IP address    |       |   | 192.168.000 | 0.005         |   |          | ١          |
| SCN                              | 1          | Slave address |       |   | 5           |               |   | A<br>T   | ٢          |
|                                  |            | Mode          |       |   | Custom re   | gister mappir | g | ~        | 0 1        |
|                                  |            |               |       |   |             |               |   |          |            |

10. Pojawi się ekran konfiguracji. Skonfiguruj wymagany zewnetrzny licznik energii, wypełniaiac numery rejestrów, typ (bez znaku lub ze znakiem), rozmiar (32 lub 64 bity) i współczynnik skalowania na fazę. Kliknij Save (Zapisywania)

| elect Modbu                                                                    | is TCP/IP custom pres | et type      |           |
|--------------------------------------------------------------------------------|-----------------------|--------------|-----------|
| <manually e<="" th=""><th>nter mapping&gt;</th><th></th><th>i.</th></manually> | nter mapping>         |              | i.        |
| Key                                                                            | Register number       | Data type    | Scale     |
| Current L1                                                                     | 50528                 | UNSIGNED32 ~ | x 0.001 ~ |
| Current L2                                                                     | 50530                 | UNSIGNED32 * | x 0.001 ~ |
| Current L3                                                                     | 50532                 | UNSIGNED32 * | x 0.001 ~ |

11. Po prawidłowym skonfigurowaniu zewnętrznego licznika energii można uruchomić test, klikając przycisk Test Smart Meter (Test int. licznika). leśli konfiguracja jest prawidłowa, pojawi się ekran pokazujący rzeczywisty prąd na fazę.

| Current L1: | 0 A   |
|-------------|-------|
| Current L2: | 0 A   |
| Current L3: | 0 A 0 |

#### 5.6 ALB przy użyciu EMS

#### 5.6.1 Przegląd

Podłączenie stacji ładowania do systemu EMS nie wymaga zewnętrznego licznika energii w instalacji elektrycznej. Stacja ładowania działa jako "Klient" Modbus, podczas gdy

EMS działa jako "Serwer". System EMS może zatem zapytać o podłączone stacje ładowania i zapewnić dostępną moc zgodnie z żądaniem.

### 

Użvtkownik odpowiada za integrację i konfigurację stacji ładowania z systemem EMS. Jeśli potrzebna jest pomoc w tym zakresie, należy skontaktować się z dostawcą EMS.

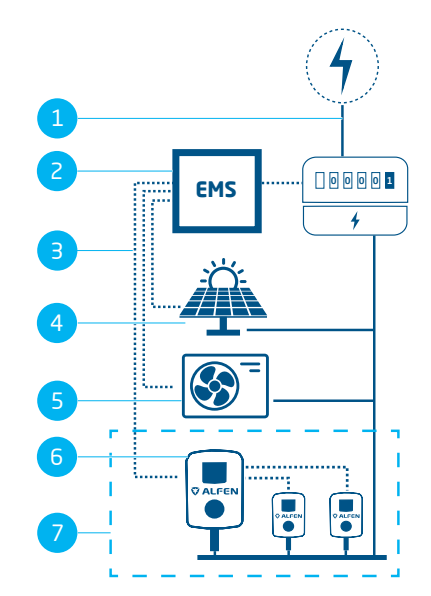

Figure 5.8: Aktywne równoważenie obciążenia z EMS, w tym PV i pompą ciepła

#### POZ. Opis

| 1 | Przyłącza do sieci elektrycznej       |
|---|---------------------------------------|
| 2 | EMS                                   |
| З | Połączenie transmisji danych (Modbus) |
| 4 | Fotowoltaika                          |
| 5 | Pompa ciepła                          |
| 6 | stacja ładowania                      |

7 SCN

#### 5.6.2 Wymagania

Aby zapewnić prawidłowe działanie funkcji aktywnego równoważenia obciążenia za pośrednictwem EMS, należy spełnić następujące wymagania:

- Funkcja ALB na stacji ładowania musi być odblokowana.
- Kabel komunikacyjny musi być kablem CAT5e lub CAT6 UTP/Ethernet RJ45 o maksymalnej długości 100 m.
- EMS musi obsługiwać Modbus;
  - EMS przyjmie w tej konfiguracji rolę "master" Modbus. Stacja ładowania musi działać jako "slave".
- Stacja ładowania musi znajdować się w tej samej sieci lokalnej (LAN) co inteligentny licznik lub EMS:
  - a. Sieć musi mieć minimalną prędkość 10 Mb/s.
  - b. Nie może być zasilania przez sieć Ethernet
  - c. System EMS musi być w stanie znaleźć adres IP stacji ładującej za pośrednictwem protokołu mDNS lub stacja ładująca musi być ustawiona na stały adres IP.
  - d. Adres IP musi spełniać wymagania protokołu IPv4. Adres IPv6 nie jest obsługiwany przez stację ładowania Alfen.
  - Należy zapewnić dostęp do ustawień sieci LAN w celu konfiguracji licznika energii i stacji ładowania (adres IPv4, maska podsieci, brama domyślna).
- Karta sieciowa laptopa musi być ustawiona na automatyczne IP.
- Otwarte połączenie internetowe musi być dostępne;
  - Serwer Alfen musi być dostępny w celu odbierania aktualizacji i kluczy licencyjnych.
- Musisz mieć aktywne konto w aplikacji MyEve.
- Zapora sieciowa na laptopie, tablecie lub smartfonie muszą być wyłączone.
- Komunikaty Modbus:
  - Modbus master musi łączyć się z IP przewodowego połączenia Ethernet Modbus slave na porcie 502.
  - b. Żądania z określonymi adresami urządzeń slave muszą być akceptowane, w przypadku gdy rejestry Modbus związane ze stacją ładowania wymagają adresu urządzenia slave 200, a rejestry Modbus związane z gniazdem wymagają adresu slave 1 lub 2, w zależności od gniazda.
  - Cała komunikacja musi odbywać się w formacie Big Endian.
- Czas ważności 60 sekund (konfigurowalny), zanim stacja ładująca powróci do bezpiecznego prądu. System EMS musi zaktualizować wartość zadaną całkowitego prądu gniazda/SCN w czasie ważności, w przeciwnym razie stacje ładowania zostaną ustawione z powrotem na ustawiony bezpieczny prąd.
- EMS musi zintegrować stację ładowania. Użyj dokumentu Wdrożenie Modbus Slave TCP/IP dla

*platformy Alfen NG9xx* z odpowiednimi rejestrami dla tej implementacji.

Należy zapewnić minimalny prąd ładowania 14 A.

#### 5.6.3 Konfiguracja za pomocą aplikacji MyEve

 Wybierz System Zarządzania Energią w menu Źródło danych.

| <ul> <li>Aktywne równ. obciąże</li> </ul>        | nia  |
|--------------------------------------------------|------|
| <ul> <li>Aktywne równ. obciążenia</li> </ul>     |      |
| Wybór protokołu                                  |      |
| System Zarządzania Energią                       | ~    |
| Bezpieczny prąd aktywnego równoważ<br>obciążenia | enia |
| 22                                               | А    |
| Mapowanie faz                                    |      |
| L2                                               | ~    |
|                                                  |      |
|                                                  |      |

- Wypełnij pole Tryb. Wybierz, czy system EMS zarządza każdym pojedynczym gniazdem, czy całą Smart Charging Network.
- Wypełnij czas ważności (domyślnie 60 s). Gdy stacja ładująca nie otrzyma żadnych aktualizacji od EMS w skonfigurowanym czasie ważności, stacja ładująca zinterpretuje to jako rozłączenie i powróci do skonfigurowanego bezpiecznego prądu.

#### 5.6.4 Konfiguracja za pomocą ACE Service Installer

 Jeśli jako źródło danych wybrano System Zarządzania Energią (patrz akapit Konfiguracja ALB za pomocą ACE Service Installer), na ekranie pojawi się dodatkowa strona. Kliknij dwukrotnie, aby otworzyć ekran. Wybierz TCP/IP EMS w menu.

| Load balancing                   | Active load balancing |                          | Advanced | Setti | ngs 🗹 |
|----------------------------------|-----------------------|--------------------------|----------|-------|-------|
| Active balancing <<br>TCP/IP EMS | Active Load Balancing | V                        |          | 0     | ٩     |
| SCN                              | Data Source           | Energy Management System | ÷        | 0     | 1     |
|                                  | Safe current (A)      | 7                        | ÷        |       | ٢     |
|                                  | Phase rotation        | L1L2L3                   | v        |       | Ð     |

 Wypełnij pole Tryb. Określ, czy system EMS zarządza każdym pojedynczym gniazdem, czy całą Smart Charging Network.)

| Load balancing   | Modbus TCP/IP EMS | Advanced Setting | is 🗆 |
|------------------|-------------------|------------------|------|
| Active balancing | Mode              | Socket v         | ©    |
| SCN              | Hard Tree 10      | SCN              | 6    |
|                  | validity lime (s) | Socket           | U.   |

 Wypełnij czas ważności (domyślnie 60 s). Gdy stacja ładująca nie otrzyma żadnych aktualizacji od EMS w skonfigurowanym czasie ważności, stacja ładująca zinterpretuje to jako rozłączenie i powróci do skonfigurowanego bezpiecznego prądu.

| Active balancing |                  |        |       |
|------------------|------------------|--------|-------|
| TCP/IP EMS <     | Mode             | Socket | × ①   |
| SCN              | ValidityTime (s) | 50     | ÷ 0 0 |

#### 5.6.5 Weryfikacja: ALB przy użyciu EMS

- 1. Ustaw konfigurację instalacji zgodnie z instrukcjami zawartymi w tym dokumencie.
- Wybierz zakładkę Live monitoring (Monitorowanie na żywo), wybierz States (Stany) i obserwuj stan połączenia Modbus Connection State, jak pokazano poniżej:

| D 🛧 🗄                       | ¥ 🖬 🗞 🖥                       | 🛋 🗈 🔳                         |
|-----------------------------|-------------------------------|-------------------------------|
| monitoring                  | States                        |                               |
| ates <                      | General                       |                               |
| immunication car<br>litages | Sustan untima                 | 062637                        |
| uments                      | Al university of baselines    | 2                             |
| t quality                   | invertier of bootups          |                               |
| insors                      | Generic states                |                               |
|                             | OCPP Boot notification state  | COMPLETED                     |
|                             | Marthur TCROD Compating State | CONNECTED (COMMUNICATION NOR- |

Jeśli ten stan pokazuje Not in use (communication idle) (Nie używany [komunikacja nieaktywna]), nastąpi utrata komunikacji. Sprawdź swoją instalację lub zapoznaj się z paragrafem Postępowanie w przypadku błędów ogólnych, aby uzyskać więcej informacji.

Podłącz pojazd i rozpocznij sesję ładowania.

- Użyj EMS, aby zmienić maksymalną dostępną moc. Sposób wykonania tej czynności różni się w zależności od EMS. Więcej informacji można znaleźć w instrukcji producenta systemu EMS.
- Wybierz Live monitoring (Monitorowanie na bieżąco), wybierz Currents (Prądy) i obserwuj pobrane prądy.

#### 5.7 ALB przy użyciu back office

5.7.1 Konfiguracja poprzez system zarządzania back office

### UWAGA

Funkcję ALB można skonfigurować poprzez back office. Oprócz skonfigurowania ustawień w sposób opisany w poniższych krokach, należy skonfigurować zewnętrzne źródło danych (zewnętrzny licznik energii lub EMS). Szczegółowe informacje na ten temat znajdują się w odpowiednich sekcjach niniejszego dokumentu.

- 1. Zaloguj się do back office i wybierz stację ładowania
- 2. Przejdź do Configuration settings (Ustawienia konfiguracji) (w razie potrzeby odśwież).
- Skonfiguruj następujące ustawienia:

| Parametr (klucz)                                        | Możliwe wartości                                                                                                    |
|---------------------------------------------------------|----------------------------------------------------------------------------------------------------|
| Active-LoadBal-<br>ancing (Aktywne<br>równ. obciążenia) | Wł.<br>Wył. (domyślnie)                                                                                               |
| SmartCharging-<br>Mode                                  | Brak (chyba że stacja ładowania<br>jest podłączona na bazie OCPP1.5,<br>wtedy ta wartość powinna wynosić<br>OCPP1.5+) |
| Station-MaxCur-<br>rent                                 | Zależnie od lokalizacji                                                                                               |
| Connector1-Max-<br>Current                              | W zależności od typu stacji ładowa-<br>nia                                                                            |
| Connector2-Max-<br>Current                              | W zależności od typu stacji ładowa-<br>nia                                                                            |

| Parametr (klucz)               | Możliwe wartości                                                                                                    |
|--------------------------------|----------------------------------------------------------------------------------------------------|
| SmartMeter-Max-<br>Current     | Zależnie od lokalizacji<br>Jest to limit prądu instalacji. Stac-<br>ja ładująca upewni się, że nie<br>przekroczy tego limitu, aby uniknąć<br>sytuacji przeciążenia. |
| SmartMeterIn-<br>cludesCharger | Prawda<br>Fałsz                                                                                                    |
| Safe-MaxCurrent                | Float                                                                                                    |
| Phase-Connected                | L1, L2, L3, L1L2L3, L1L3L2,<br>L2L3L1, L2L1L3, L3L1L2, L3L2L1                                                                                                    |

4. Uruchom ponownie stację ładowania.

#### 6.1 Informacje ogólne

Smart Charging Network (SCN; Inteligentna Sieć Ładowania) to rozwiązanie, w którym wiele stacji ładowania jest połączonych ze sobą za pośrednictwem sieci LAN w celu lokalnego zarządzania dystrybucją energii. Wszystkie stacje ładowania wyrównują swoją prędkość ładowania względem siebie. Dla każdego używanego gniazda SCN decyduje o tym, jak szybko może ładować, biorąc pod uwagę całkowity pobór mocy. Aby to osiągnąć, wszystkie podłączone stacje ładowania dla wszystkich pojazdów. Gdy pojazd zostanie w pełni naładowany, inne podłączone pojazdy zostaną automatycznie zasilone większą ilością energii.

Jeśli jedna stacja ładowania w sieci SCN utraci połączenie z innymi stacjami ładowania, odpowiednia stacja ładowania powróci do skonfigurowanego bezpiecznego prądu.

Całkowita ilość mocy w punkcie połączenia (POI), który jest punktem w systemie elektrycznym chroniącym przed przeciążeniem, jest rozdzielana na podłączone gniazda według skonfigurowanych ustawień.

Sieć SCN decyduje, w jaki sposób całkowita moc jest dzielona między podłączone do niej pojazdy elektryczne. W przypadku podłączenia do SCN stacji ładowania z dwoma gniazdami, SCN zakłada, że całkowita ilość prądu ładowania na stacji ładowania nigdy nie przekroczy maksymalnego prądu stacji ładowania.

Przed użyciem należy skonfigurować następujące parametry:

- Maksymalna wartość prądu podłączenia do sieci
- Maksymalna wartość prądu stacji ładowania
- Maksymalna wartość prądu na gniazdo (dotyczy stacji ładowania z wieloma gniazdami)
- Bezpieczna wartość prądu
- Okres zmienny

# 6.2 Działanie 1-fazowego SCN (lub 3-fazowego tylko w określonych sytuacjach)

Jest to schematyczna reprezentacja dystrybucji mocy w 1fazowym SCN. W tym przykładzie opisano standardową sytuację w miejscu parkingowym (plac ładowania). Wskazana wartość 20 A jest jednak przybliżona i zależy od wielu czynników, takich jak maksymalna wartość prądu na stację ładowania lub gniazdo, bezpieczna wartość prądu. Wartości 6 A i 14 A są wartościami stałymi dla pojazdów elektrycznych. Wyjaśnienie terminów użytych w tej sekcji znajduję się w sekcji Terminy używane w tym dokumencie on page 6.

### 🚺 UWAGA

Sekwencje wyjaśnione na poniższych ilustracjach mają również zastosowanie do ładowania 3-fazowego, ale tylko wtedy, gdy wszystkie ładowane pojazdy elektryczne są pojazdami 3-fazowymi.

Aby uzyskać więcej informacji, patrz Działanie 3-fazowego SCN z zastosowaną rotacją faz on page 37.

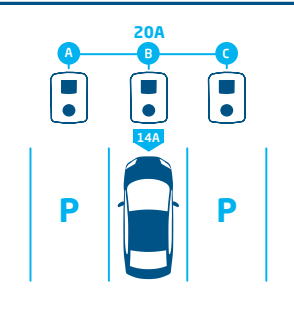

#### 1.

Pojazd elektryczny podłącza się do gniazda B:

 Stacja ładowania rozpoczyna fazę sondowania w ciągu 1 minuty na gnieździe B (14 A).

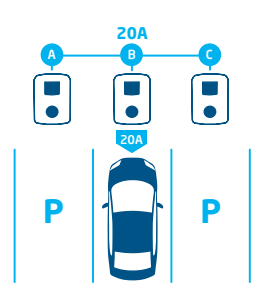

### 2.

Pojazd elektryczny w gnieździe B został wykryty jako pojazd elektryczny wymagający minimalnego prądu ładowania 6 A:

 Maksymalna moc (4,6 kW=20 A) jest przypisana do gniazda B

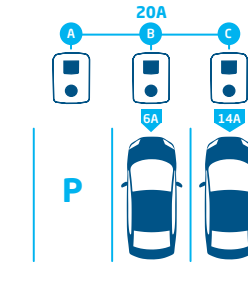

### З.

Pojazd elektryczny podłącza się do gniazda C:

- Stacja ładowania rozpoczyna fazę sondowania w ciągu 1 minuty na gnieździe C (14 A).
- Pozostała moc (6 A) jest przydzielana do gniazda B

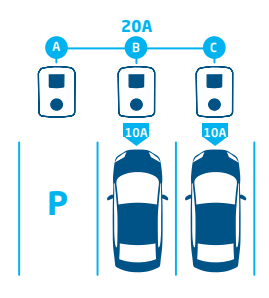

#### 4.

Pojazd elektryczny w gnieździe C został wykryty jako pojazd elektryczny wymagający minimalnego prądu ładowania 6 A:

 Dostępna moc jest równo podzielona między gniazda B i C (2,3 kW = 10 A każde)

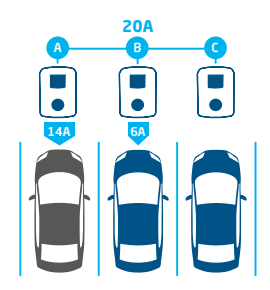

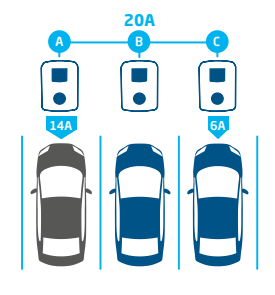

### 5.

Pojazd elektryczny podłącza się do gniazda A:

- Stacja ładowania rozpoczyna fazę sondowania w ciągu 1 minuty na gnieździe A (14 A).
- Pozostała moc nie jest wystarczająca do podziału na pozostałe dwa gniazda (B i C). Gniazda te będą zasilane naprzemiennie.

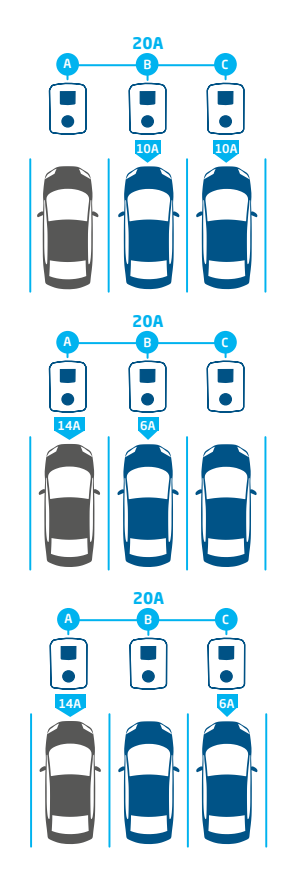

#### 6.

Pojazd elektryczny w gnieździe A został wykryty jako pojazd elektryczny wymagający minimalnego prądu ładowania 14 A:

- Wszystkie podłączone pojazdy elektryczne będą ładowane naprzemiennie
- Za każdym razem, gdy pojazdy elektryczne w gniazdach B i C są ładowane, całkowity prąd ładowania zostanie podzielony równo między nimi, ponieważ oba wymagają tylko 6 A jako minimalnego prądu ładowania.
- Za każdym razem, gdy ładowany jest pojazd elektryczny w gnieździe A, całkowity prąd ładowania zostanie podzielony na 14 A (dla pojazdu elektrycznego w gnieździe A), a pozostały prąd ładowania (6 A) zostanie przydzielony do jednego z pozostałych pojazdów elektrycznych według zasady przemienności.

# 6.3 Działanie 3-fazowego SCN z zastosowaną rotacją faz

Poniższe przykłady wyjaśniają, w jaki sposób moc zostanie podzielona na gniazda, gdy zastosowana zostanie określona rotacja faz.

#### Przypadek 1:

Tylko 1-fazowe pojazdy elektryczne są podłączone do SCN. Ze względu na rotację faz w SCN prąd ładowania dla każdego EV jest optymalny (w tym przykładzie 20 A).

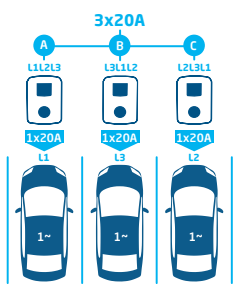

Figure 6.1: 1-fazowe pojazdy elektryczne podłączone do SCN, optymalny prąd ładowania

#### Przypadek 2

1-fazowy i 2-fazowy pojazd elektryczny podłączone do SCN. Ze względu na rotację faz w SCN prąd ładowania dla każdego EV jest optymalny (w tym przykładzie 20 A na fazę).

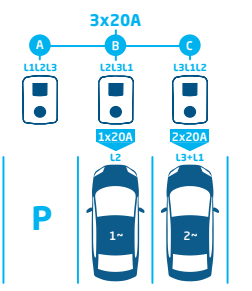

Figure 6.2: 1-fazowe i 2-fazowe pojazdy elektryczne podłączone do SCN, optymalny prąd ładowania

#### Przypadek 3:

1-fazowy i 2-fazowy pojazd elektryczny podłączone do SCN. Jednak oba pojazdy elektryczne ładują się na tej samej fazie (L1 w tym przykładzie). Ze względu na nakładającą się fazę, prąd ładowania jest dzielony na dwa pojazdy elektryczne. Oznacza to zmniejszenie prądu ładowania dla każdego pojazdu elektrycznego.

Jeśli prąd ładowania nie jest wystarczający do obsługi obu pojazdów elektrycznych, będą one ładowane naprzemiennie.

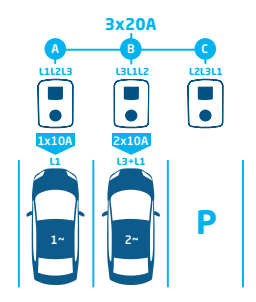

Figure 6.3: 1-fazowe i 2-fazowe pojazdy elektryczne podłączone do SCN, zmniejszony prąd ładowania

#### Przypadek 4:

1-fazowy i 3-fazowy pojazd elektryczny podłączone do SCN. Jednak oba pojazdy elektryczne ładują się na tej samej fazie (L1 w tym przykładzie). Ze względu na nakładającą się fazę, prąd ładowania jest dzielony na dwa pojazdy elektryczne. Oznacza to zmniejszenie prądu ładowania dla każdego pojazdu elektrycznego.

Jeśli prąd ładowania nie jest wystarczający do obsługi obu pojazdów elektrycznych, będą one ładowane naprzemiennie.

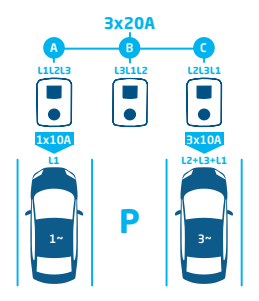

Figure 6.4: 1-fazowe i 3-fazowe pojazdy elektryczne podłączone do SCN, zmniejszony prąd ładowania

#### 6.4 Zalecenia dotyczące konfiguracji rotacji faz w SCN

Podczas konfigurowania SCN należy zastosować różne rotacje faz dla każdego gniazda. Mapowanie faz jest wykorzystywane przez algorytm SCN do określenie dostępnej mocy w instalacji elektrycznej. Wpłynie to korzystnie na maksymalną moc dostępną na gniazdo.

W oparciu o mapowanie faz, SCN oblicza i przydziela ilość mocy do każdego gniazda w SCN. Zastosowanie różnych rotacji faz zapobiega również nierównomiernemu rozkładowi obciążenia, gdy 1-fazowe pojazdy elektryczne ładują się w SCN. Obciążenie jest równo podzielone na poszczególne fazy.

### 🖸 UWAGA

Zalecenia przedstawione w poniższej tabeli oparte są na znanych parametrach i mogą być stosowane jako wytyczne. Instalator powinien być w stanie wybrać najbardziej optymalne połączenie dla różnych lokalizacji na podstawie tych wytycznych.

Tabela zawiera informacje na temat zalecanej rotacji faz:

| Konfiguracja                                                                                      | Liczba gniazd                                | Wewnętrzna rotac-<br>ja faz | Rekomendacje                                                                                                    |
|---------------------------------------------------------------------------------------------------|----------------------------------------------|-----------------------------|----------------------------------------------------------------------------------------------------|
| Inteligentna Sieć Ładowania<br>Podłączenie 1-fazowe<br>(do sieci), 1-fazowa stacja<br>ładowania   | Stacja ładowania z poje-<br>dynczym gniazdem | n.d.                        | Brak rotacji faz dla połączeń 1-fa-<br>zowych.                                                                                                    |
| Inteligentna Sieć Ładowania<br>Podłączenie 3-fazowe<br>(do sieci), 1-fazowa stacja<br>ładowania   | Stacja ładowania z poje-<br>dynczym gniazdem | n.d.                        | Gniazdo 1 na L1, gniazdo 2 na L2, gni-<br>azdo 3 na L3, gniazdo 4 na L1 itd.                                                                                                    |
| Inteligentna Sieć Ładowania<br>Podłączenie 3-fazowe (do<br>sieci), 3-fazowa stacja ład-<br>owania | Stacja ładowania z poje-<br>dynczym gniazdem | n.d.                        | Stacja ładowania 1: L1L2L3, stacja<br>ładowania 2: L3L1L2, stacja ładowa-<br>nia 3: L2L3L1 -> kontynuuj w tej kole-<br>jności (stacja ładowania 4 rozpoczyna<br>ponownie od L1L2L3, itd.). |

#### 6.5 Działanie aktywnego równoważenia obciążenia i SCN

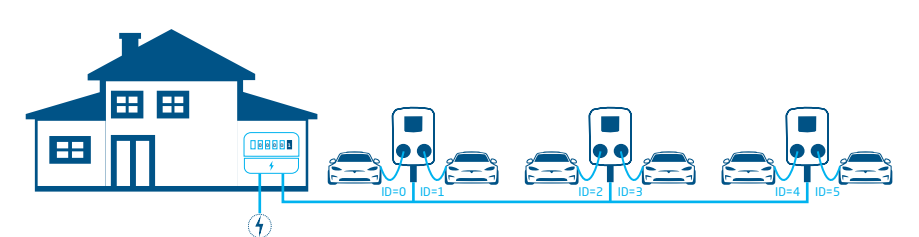

#### Figure 6.5: Aktywne równoważenie obciążenia w Smart Charging Network

- Inteligentny licznik energii oblicza dostępny prąd ładowania dla SCN (w tym przypadku 24 A).
- Dostępny prąd ładowania w pokazanym przykładzie nie jest wystarczający do obsługi wszystkich zajętych gniazd, ponieważ minimalny prąd ładowania wynosi 6 A na gniazdo.
- SCN rozpocznie ładowanie naprzemienne:
  - Zajęte gniazda o najniższych numerach ID zostaną wstrzymane jako pierwsze, co oznacza: gniazda ID0 i ID1 zostaną wstrzymane (na czas trwania okresu naprzemiennego).
  - b. Pozostałe gniazda otrzymają po 6 A każde (24 A podzielone na 4 gniazda).
  - c. Po upływie okresu naprzemiennego gniazda ID2 i ID3 zostaną wstrzymane, a gniazda ID0 i ID1 otrzymają prąd ładowania 6 A.

#### 6.6 Działanie ALB i OCPP Smart Charging

Back office OCPP 1.6 może wysłać inteligentny profil ładowania w każdym scenariuszu opisanym w tym dokumencie.

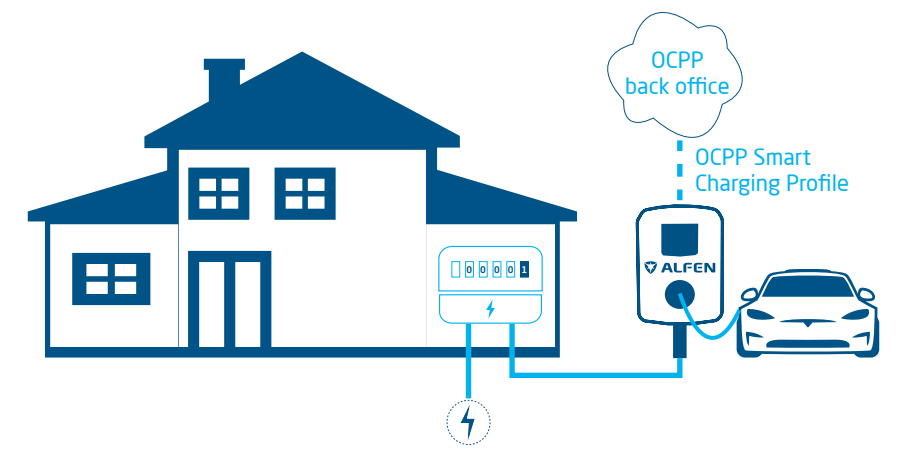

#### Figure 6.6: Scenariusz Smart Charging ALB i OCPP

 Jeśli stacja ładowania obliczy dostępny prąd ładowania wyższy niż prąd ładowania określony w inteligentnym profilu ładowania OCPP, wartość w inteligentnym profilu ładowania będzie wartością nadrzędną.

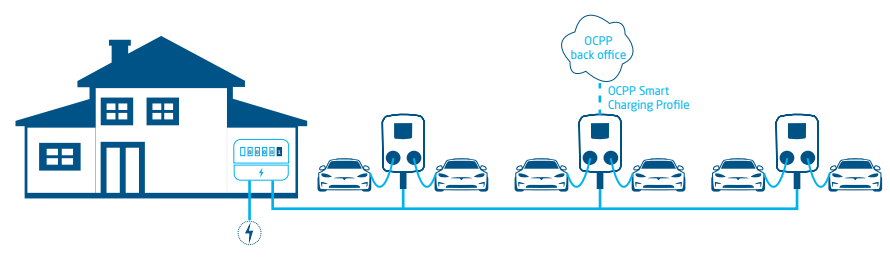

#### Figure 6.7: Scenariusz OCPP Smart Charging w SCN

- Jeśli inteligentny profil ładowania OCPP zostanie wysłany do SCN, profil zostanie wysłany do indywidualnej stacji ładowania.
  - Jeśli prąd ładowania ustawiony w profilu jest niższy niż prąd ładowania przydzielony przez SCN dla danej stacji ładowania, wartość najniższa będzie wartością nadrzędną.

#### 6.7 Wymagania

#### 6.7.1 Wymagania sprzętowe

Upewnij się, że spełnione są następujące wymagania:

- Stacje ładowania muszą być zainstalowane zgodnie z instrukcjami zawartymi w podręczniku instalacji i lokalnymi wymaganiami.
- Wszystkie stacje ładowania muszą być zasilane z tego samego punktu POI.
- Stacje ładowania muszą być chronione za pomocą jednej z poniższych opcji:
  - a. Każda stacja ładowania musi być wyposażona w indywidualny bezpiecznik
  - Każda stacja ładowania musi być wyposażona w wyłącznik różnicowoprądowy (RCD) (jeśli nie ma go w stacji ładowania).

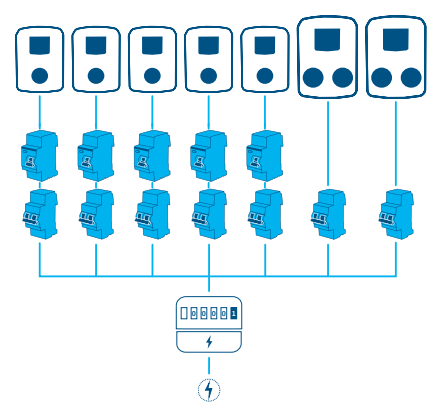

Figure 6.8: Przykład schematu podłączenia zasilania

 Kabel komunikacyjny musi być kablem CAT5e lub UTP/ Ethernet CAT6, a trajektoria kabla może wynosić maks. 100 m każdy. Zasięg można zwiększyć o kolejne 100 m za pomocą przełącznika.

 Do jednej lub wielu stacji ładowania w SCN należy podłączyć maksymalnie 1 inteligentny licznik energii/ zewnętrzny licznik energii lub EMS.

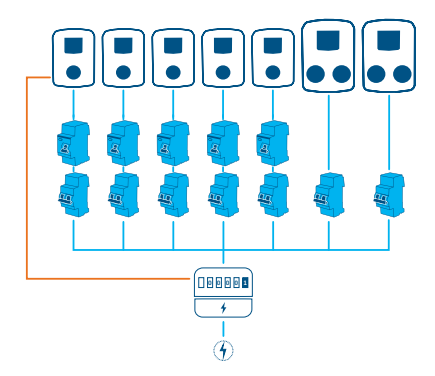

Figure 6.9: Wiele stacji ładowania podłączonych do inteligentnego licznika energii/zewnętrznego licznika energii

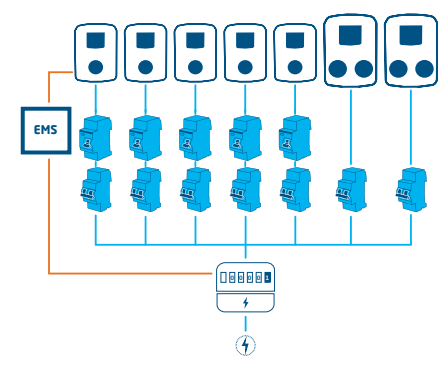

Figure 6.10: Wiele stacji ładowania podłączonych do inteligentnego licznika energii i systemu EMS

 Do podłączenia wszystkich stacji ładowania niezbędny jest (istniejący) przełącznik lub router z wystarczającą liczbą punktów przyłączeniowych.

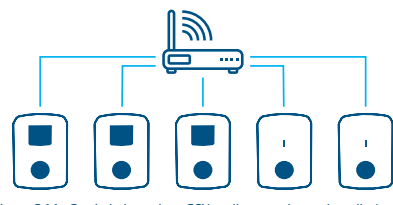

Figure 6.11: Stacje ładowania w SCN podłączone do przełącznika, routera

#### 6.7.2 Wymagania dotyczące oprogramowania

Upewnij się, że spełnione są następujące wymagania:

- Stacje ładowania muszą mieć odblokowaną funkcję Smart Charging Network.
- Stacje ładowania muszą działać na tej samej wersji oprogramowania sprzętowego.
- Musisz mieć urządzenie konfiguracyjne (laptop, tablet lub smartfon).
- Karta sieciowa laptopa musi być ustawiona na automatyczne IP.
- Zapory sieciowe na laptopie, tablecie lub smartfonie muszą być wyłączone.
  - a. Jeśli pracujesz z aplikacją : Musisz mieć aktywne konto.
  - Jeśli pracujesz z : należy go zaktualizować do najnowszej wersji. Musisz mieć aktywne konto.
  - Musi być dostępne otwarte połączenie internetowe; Serwer Alfen jest dostępny w celu pobierania aktualizacji i kluczy licencyjnych.

- Nazwa Smart Charging Network jest identyczna na wszystkich stacjach ładowania. Nie może zawierać znaków specjalnych. Używaj tylko liter A-Z i 0-9, maksymalnie 7 znaków.
  - a. W jednym SCN znajdują się co najmniej 2 stacje ładowania.
  - W jednym SCN może znajdować się maksymalnie 128 gniazd.
- Rotacja fazy jest stosowana zgodnie z zaleceniami zawartymi w rozdziale Sekwencja faz w SCN.
- Stacje ładowania znajdują się w tej samej sieci (podsieć, zakres adresów IP); domyślnie jest to 169.254.xx
  - a. Sieć ma minimalną prędkość 10 Mb/s.
  - b. Nie może być zasilania przez sieć Ethernet
- Dostępna powinna być sieć LAN (najlepiej DHCP)
   z co najmniej taką liczbą portów, aby możliwe było
   połączenie ze wszystkimi stacjami ładowania w SCN.

### **UWAGA**

Skorzystaj z serwera DHCP (routera), w przeciwnym razie stacje ładowania uzyskają adres IP za pośrednictwem Auto-IP.

- Użyj topologii sieci w kształcie gwiazdy: Gdy połączenie z jedną stacją ładowania zostanie utracone, pozostałe stacje będą nadal działać.
- Pętlowanie kabli zasilających i kabli do transmisji danych z jednej stacji ładowania do drugiej nie jest możliwe.
- Ustawienia portu UDP: 36549, przychodzącewychodzące
- Sieć LAN musi zostać przetestowana poprzez pingowanie stacji ładowania za pomocą konsoli CMD na komputerze. Nieprawidłowe okablowanie można rozpoznać po wysokich opóźnieniach/wahaniach opóźnień (czas = Xms powinien być stały).

### 🔽 UWAGA

Możesz naprężyć kabel sieciowy (szczególnie w pobliżu złączy RJ-45) podczas trwającej sesji ping (ping xxx.xxx.x.r.t i naciśnij Ctrl + c, aby zatrzymać).

| 85                                                                                                    | Opdrachtprompt                                                                                                    | - | × |
|----------------------------------------------------------------------------------------------------|----------------------------------------------------------------------------------------------------|---|---|
| C:\Users\                                                                                                    | >ping 192.168.1.106 -t                                                                                                    |   | ^ |
| Pinging 192.1<br>Reply from 19<br>Reply from 19<br>Reply from 19<br>Reply from 19<br>Reply from 19<br>Reply from 19 | 58.1.106 with 32 bytes of data:<br>2.168.1.186: bytes=32 time=2ms TIL=255<br>2.168.1.186: bytes=32 time=2ms TIL=255<br>2.168.1.186: bytes=32 time=2ms TIL=255<br>2.168.1.186: bytes=32 time=2ms TIL=255 |   |   |
| Ping statisti<br>Packets: :<br>time=2ms Appr<br>Minimum =<br>ITL=255<br>Control=C                                   | es for 192.168.1.186:<br>Sonte 5, Received = 4, Lost = 1 (20% loss),<br>oximate round trip times in milliseconds:<br>2ms, Maximum = 2ms, Average = 1ms                                                  |   |   |
|                                                                                                    |                                                                                                    |   |   |
|                                                                                                    |                                                                                                    |   | v |

6.8 Konfigurowanie prądu sondy za pomocą

1. Przejdź do zakładki Zaawansowane i wybierz Ust.

zasilania / Specyfika pojazdu

| ☐ 7.E.g                 | otowy                          |             |
|-------------------------|--------------------------------|-------------|
| □ Wvła                  | cz przeteżenie 105%            |             |
| Min. prad               | w Chamaeleon                   |             |
| 2                       |                                | ۵           |
| Czynność                | rozłączania                    |             |
| Przerwij                | odblokowania                   | ~           |
| Limit czas              | u rozłączenia                  |             |
| 10                      |                                | 2           |
| Czas oczeł              | kiwania przed otwarciem s      | tycznika S2 |
| 6                       |                                | 5           |
| Czas do zg              | łoszenia w przypadku brak      | u ładowania |
| 0                       |                                | s           |
| Czas do oc<br>ładowania | lblokowania w przypadku l<br>I | braku       |
|                         |                                | 5           |

 Skonfiguruj wymaganą wartość (>6 A) w Chameleon min current (A)

# 6.9 Konfigurowanie prądu sondy za pomocą ACE Service Installer

1. Przejdź do zakładki Ust. zasilania i wybierz Specyfika pojazdu

| <ol> <li>(i) 査</li> </ol>       | ¥ 🖬 💊                           | °er 🛋 |  | <u>.</u> | <b>0</b> 0 |
|---------------------------------|---------------------------------|-------|--|----------|------------|
| Power settings                  | Car specific settings           |       |  | Advanced | Settings 🗹 |
| Installation<br>Connector 1     | ZE ready                        |       |  |          | ٢          |
| Connector 2                     | ZE restart                      |       |  |          | ١          |
| Car specific <<br>Central meter | Disable 105 percent overcurrent |       |  |          | ۲          |
|                                 | Chameleon min current (A)       | 14    |  | ×        | ١          |

 Skonfiguruj wymaganą wartość (>6 A) w Chameleon min current (A)

# 6.10 Konfiguracja: sondowanie prądu za pośrednictwem back office

- 1. Zaloguj się do back office i wybierz stację ładowania
- Przejdź do ustawień konfiguracji (w razie potrzeby odśwież).
- Przejdź do ustawień Chameleon-MinCurrent i ustaw wymaganą wartość (>6 A).

#### 6.11 Tworzenie sieci SCN za pomocą aplikacji MyEve

Dostępne są 2 opcje tworzenia SCN: ręcznie lub poprzez skanowanie kodów QR. Opcję ręczną opisujemy tutaj. W przypadku obu opcji użytkownik zostanie poprowadzony przez proces konfiguracji.

1. Kliknij +Create (Utwórz)

aplikacji MyEve

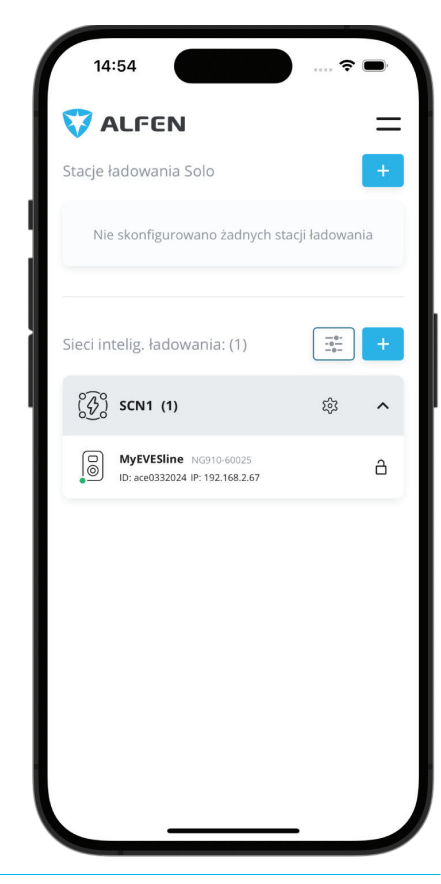

- 2. Wybierz stacje ładowania, które chcesz dodać do SCN.
- 3. Nadaj SCN nazwę.
- 4. Określ Prąd bezpieczny dla gniazdka (zwykle 6 A)
- Określ całkowity prąd instalacji elektrycznej (zwykle 18 A)
- Określić okres zmienny (wstępnie zdefiniowany 900 s, w przeciwnym razie pojawi się komunikat o błędzie)
- 7. Wybierz, czy chcesz dodać ALB, czy nie

#### 6.12 Tworzenie sieci SCN za pomocą ACE Service Installer

Za pomocą ACE Service Installer wszystkie stacje ładowania w sieci SCN zostaną skonfigurowane w tym samym czasie. Wszystkie stacje ładowania w tej samej podsieci będą identyfikowane przez ACE Service Installer. Możesz zainicjować SCN za pomocą ACE Service Installer. Wybierz stację ładowania, przejdź przez menu "Device" (Urządzenie) do "Add to new SCN" (Dodaj do nowej SCN). Następnie wykonaj następujące kroki:

- Nadaj nazwę swojej sieci SCN.
- Kliknij inną stację ładowania i kliknij "+".
   Stacja ładowania zostanie dodana do żądanej SCN.
- 3. Stacja ładowania przyjmie ustawienia sieciowe.
- Powtarzaj krok 2, aż wszystkie stacje ładowania zostaną dodane do SCN.

### 🚺 UWAGA

Istnieje możliwość, że stacja ładowania nie będzie mogła być dodana do SCN. W takim przypadku sprawdź oprogramowanie sprzętowe stacji ładowania. SCN jest obsługiwaną funkcją w wersjach 3.3 i nowszych.

### **UWAGA**

Po dodaniu do SCN uruchom ponownie każdą stację ładowania. Po ponownym uruchomieniu stacje ładowania zalogują się do SCN.

#### 6.13 Ustawienia SCN Eve Single

Po zainstalowaniu protokołu dla stacji ładowania, plac ładowania będzie miał przynajmniej następujące ustawienia:

- Łączna pojemność wszystkich stacji ładowania.
- Maksymalny prąd ładowania na gniazdo: zależy od grupy w instalacji elektrycznej i maksymalnego prądu ładowania stacji ładowania.
- Minimalny prąd ładowania na gniazdo; To ustawienie to:
  - a. ustawienie bezpieczeństwa; gdy stacja ładowania traci połączenie z siecią, wszystkie stacje ładowania wykorzystają tę wartość. Stacja ładowania, która utraciła połączenie, będzie kontynuować ładowanie przy tym minimalnym prądzie ładowania, podczas gdy inne stacje ładowania zastrzegą tę wartość i tymczasowo jej nie wykorzystają.
  - b. Minimalna prędkość jako preferowane ustawienie; gdy tylko dodatkowe gniazdo zostanie wykorzystane do ładowania, a pozostała pojemność nie wystarczy do zapewnienia minimum, gniazda będą działać na zmianę; jedno ładuję, a drugie zatrzymuje się, w 15-minutowych odstępach.
- Okres zmienny (pauza) w przypadku niewystarczającej pojemności; domyślnie jest to 15 minut. Administrator może to zmienić w razie potrzeby.

Jeśli komponenty sieciowe, takie jak przełącznik lub router, mają być instalowane na zewnątrz, zdecydowanie zalecamy odpowiednie zakupienie komponentów i zainstalowanie ich w odpowiedniej szafce instalacyjnej.

#### 6.14 Konfiguracja stacji ładowania dla SCN poprzez ACE Service Installer

### **UWAGA**

SCN obliczy SCN-SocketCount na podstawie ustawień konfiguracyjnych dodanych stacji ładowania. Bardzo ważne jest prawidłowe skonfigurowanie wszystkich określonych ustawień.

1. Otwórz ACE Service Installer

 Wybierz stację ładowania do skonfigurowania i kliknij przycisk Ust. zasilania

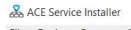

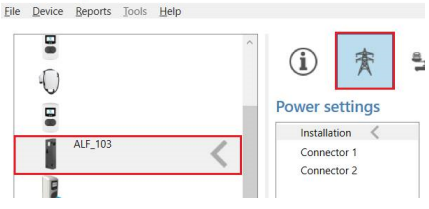

3. Wybierz opcję Instalacja i wypełnij Maksymalny prąd stacji (A). Jest to maksymalny prąd, jaki może dostarczyć cała stacja ładowania, jest on również używany do standardowego równoważenia obciążenia w stacjach ładowania z podwójnym gniazdem.

| í                    | 膏      | 8 <u>.</u> 8 |              | ۵              | " <b>B</b> t | <b>m</b> } | $\triangle$ |             |          |
|----------------------|--------|--------------|--------------|----------------|--------------|------------|-------------|-------------|----------|
| Power se             | ttings | Insta        | illation     |                |              |            |             | Advanced Se | ttings 🗆 |
| Installat<br>Connect | ion <  | s            | ation maximu | im current (A) |              | 40         |             | *           | ١        |
| Connect              | tor 2  |              |              |                |              |            |             |             |          |

### 🖸 UWAGA

W tym przykładzie pokazano stację ładowania z podwójnym gniazdem. W przypadku konfiguracji stacji ładowania z jednym gniazdem niektóre elementy konfiguracji nie zostaną wyświetlone, ponieważ nie mają zastosowania. 4. Wybierz opcję Connector (Złącze) i wprowadź wartość maksymalnego prądu (A). Jest to maksymalny dozwolony prąd, jaki gniazdo może dostarczyć w oparciu o typ stacji ładowania i maksymalny dostępny prąd. Powtórz ten krok dla drugiego złącza, jeśli dotyczy.

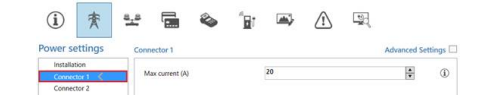

 Wybierz zakładkę Load balancing (Równoważenie obciążenia) i wybierz SCN. Wpisz wartość Safe Current (A) (Bezpieczny prąd [A]). Jest to dostępna moc zarezerwowana dla gniazda, gdy stacja ładowania utraci połączenie z SCN. Zalecana wartość to > 6 A.

| 🛫 🖬 🗞 (                | 🖬 🛋 🖄                                                                                                    | II 🖳 🎭                                                                                                    |
|------------------------|----------------------------------------------------------------------------------------------------|----------------------------------------------------------------------------------------------------|
| Smart charging network |                                                                                                    | Advanced Settings                                                                                                    |
| Network name           | HBW_HI                                                                                                    | ٢                                                                                                    |
| Total current (A)      | 160                                                                                                    | •                                                                                                    |
| Safe Current (A)       | 6                                                                                                    |                                                                                                    |
| Alternating period (s) | 900                                                                                                    |                                                                                                    |
|                        | Smart charging network<br>Network name<br>Total current (A)<br>Safe Current (A)<br>Atternating period (s) | Image: Second control of the second control of the second control |

### 🚺 UWAGA

Bezpieczny prąd nie musi być ustawiany dla każdej stacji ładowania po podłączeniu do sieci LAN podczas konfiguracji. W takim przypadku *Prąd bezpieczny dla gniazdka* (ustawienie SCN) zostanie zastosowany do wszystkich gniazd w SCN podczas inicjalizacji.

#### 6.15 Konfiguracja SCN i stacji ładowania za pomocą systemu back office

### UWAGA

Konfiguracja SCN poprzez back office (oprogramowania do zarządzania) jest narażona na błędy, ale teoretycznie możliwa. Alfen zaleca konfigurację SCN i stacji ładowania za pomocą aplikacji lub.

### 🚺 UWAGA

Podczas dodawania stacji ładowania do istniejącego SCN na późniejszym etapie, ustawienie *SCN-SocketCount* na wszystkich stacjach ładowania musi zostać zaktualizowane do nowej liczby gniazd w SCN. Po aktualizacji należy ponownie uruchomić każdą stację ładowania.

Aby skonfigurować SCN i powiązane stacje ładowania za pośrednictwem back office, wykonaj następujące czynności:

- Zaloguj się do back office i wybierz żądaną stację ładowania
- Przejdź do ustawień konfiguracji. Sprawdź, czy funkcja SCN jest odblokowana za pomocą ustawienia UnlockedFeatures. Informacje na temat procedury odblokowywania znajdują się w paragrafie Odblokowywanie funkcji za pośrednictwem back office.
- 3. Przejdź do SCN-IsEnabled i skonfiguruj wartość True.
- Przejdź do SCN-NetworkName skonfiguruj żądaną nazwę dla SCN. Nazwa sieci może zawierać znaki A-Z i 0-9 oraz maksymalnie 7 znaków. Nazwa sieci musi być identyczna dla wszystkich stacji ładowania w ramach jednej sieci SCN.
- 5. Przejdź do SCN-Socket/D i skonfiguruj prawidłową wartość ID. Jest to numer gniazda w konfiguracji witryny. Zawsze zaczynaj od wartości O, następnie 1 i tak dalej. Wartość ID gniazda jest używana, gdy aktywowana jest funkcja SCN-TotalSafeCurrent. Zajęta stacja ładowania o najniższym numerze ID otrzyma priorytet. Każde gniazdo w SCN powinno mieć unikalną wartość ID. Zakres 0-128.
- Przejdź do SCN-TotalStaticCurrent. Jest to dostępna moc statyczna dla całego SCN. Skonfiguruj prawidłową wartość.
- Przejdź do SCN-SocketSafeCurrent. Jest to dostępna moc zarezerwowana dla gniazda, gdy stacja ładowania utraci połączenie z SCN. Skonfiguruj prawidłową wartość (domyślnie 6 A).
- Przejdź do SCN-AlternatingPeriod. W przypadku, gdy dostępna moc w SCN jest niewystarczająca do obsługi wszystkich używanych gniazd, ładujące się pojazdy elektryczne będą ładowane naprzemiennie. Część sesji ładowania zostanie wstrzymana na ustalony okres zmienny, podczas gdy inne sesje ładowania zostaną wznowione. Skonfiguruj żądaną wartość (domyślnie 900 s). Możliwy zakres 60-36000s).
- Skonfiguruj następujące ustawienia:

| Ustawienia                      | Opis                                                                                                    | Wartość                                                                                      |
|---------------------------------|----------------------------------------------------------------------------------------------------|----------------------------------------------------------------------------------------------|
| Station-Max-<br>Current         | Maksymalny prąd, ja-<br>ki może dostarczyć<br>cała stacja ładowa-<br>nia. Jest on również<br>używany do standar-<br>dowego równoważe-<br>nia obciążenia w<br>stacjach ładowania<br>z podwójnym gniaz-<br>dem.                                                                 | W zależności<br>od typu stacji<br>ładowania                                                  |
| Connec-<br>tor1-MaxCur-<br>rent | Maksymalny prąd<br>dozwolony w tym<br>gnieździe                                                                                                    | W zależności<br>od typu stacji<br>ładowania                                                  |
| Connec-<br>tor2-MaxCur-<br>rent | Maksymalny prąd<br>dozwolony dla tego<br>gniazda. Dotyczy<br>tylko stacji ładowa-<br>nia z podwójnym gni-<br>azdem.                                                                                                    | W zależności<br>od typu stacji<br>ładowania                                                  |
| SCN-<br>PhaseMap-<br>ping-1     | Sekwencja faz gniaz-<br>da 1 (kabel zasilają-<br>cy).<br>W przypadku stacji<br>ładowania z poje-<br>dynczym kablem<br>zasilającym i pod-<br>wójnym gniazdem<br>SCN-PhaseMap-<br>ping-1 (lewe gniaz-<br>do) jest identyczne<br>z SCN-PhaseMap-<br>ping-2 (prawe gniaz-<br>do). | 1=L1<br>2=L2<br>3=L3<br>4=L1L2L3<br>5=L1L3L2<br>6=L2L1L3<br>7=L2L3L1<br>8=L3L1L2<br>9=L3L2L1 |

٦

| Ustawienia                  | Opis                                                  | Wartość                                                               |
|-----------------------------|-------------------------------------------------------|-----------------------------------------------------------------------|
| SCN-<br>PhaseMap-<br>ping-2 | Sekwencja faz gniaz-<br>da 2 (kabel zasilają-<br>cy). | 0= brak gniazda<br>(dla stacji ład-<br>owania z jed-<br>nym gniazdem) |
|                             |                                                       | 1=L1                                                                  |
|                             |                                                       | 2=L2                                                                  |
|                             |                                                       | 3=L3                                                                  |
|                             |                                                       | 4=L1L2L3                                                              |
|                             |                                                       | 5=L1L3L2                                                              |
|                             |                                                       | 6=L2L1L3                                                              |
|                             |                                                       | 7=L2L3L1                                                              |
|                             |                                                       | 8=L3L1L2                                                              |
|                             |                                                       | 9=L3L2L1                                                              |

 Przejdź SCN-SocketCount. Jest to łączna liczba gniazd w SCN. Skonfiguruj prawidłową wartość.

### **UWAGA**

Podczas dodawania stacji ładowania do istniejącego SCN na późniejszym etapie, ustawienie *SCN-SocketCount* na wszystkich stacjach ładowania musi zostać zaktualizowane do nowej liczby gniazd w SCN. Wymagana jest zmiana ustawienia *SCN-SocketCount* na każdej stacji ładowania z osobna za pośrednictwem back office (oprogramowania do SCN za pośrednictwem aplikacji lub. Następnie ustawienie *SCN-SocketCount* zostanie automatycznie zaktualizowane (ale tylko wtedy, gdy stacja ładowania zostanie dodana do SCN za pomocą przycisku Add to SCN). Po aktualizacji należy ponownie uruchomić każdą stację ładowania.

# 6.16 Konfigurowanie SCN przy użyciu EMS za pośrednictwem back office

### **UWAGA**

Jeśli sieć SCN jest kontrolowana przez system EMS, jedna ze stacji ładowania w sieci SCN powinna być skonfigurowana w sposób opisany tutaj. Ta stacja ładowania zgłosi dostępny prąd ładowania do pozostałej części sieci SCN.

Skonfiguruj następujące ustawienia:

| Parametr (klucz)               | Możliwe wartości        |
|--------------------------------|-------------------------|
| MbsSlaveTCPIP                  | Wł.<br>Wył. (domyślnie) |
| MbsSlaveTCPIPValidity-<br>Time | 60 s (domyślnie)        |
| MbsSlaveTCPIPMode              | Wył.<br>gniazdo<br>SCN  |

- 1. Ustaw konfigurację MbsSlaveTCPIP na ON (wł.)
- Wprowadź wymagany czas ważności w ustawieniu MbsSlaveTCPIPValidityTime. System EMS powinien przekazywać informacje o dostępnym prądzie ładowania dla stacji ładowania/SCN w ustalonym czasie ważności.
- Określ, czy system EMS powinien zarządzać dostępną mocą dla każdego gniazda, czy dla całej sieci SCN.
- 4. Uruchom ponownie stację ładowania.

#### 6.17 Weryfikacja SCN poprzez aplikację MyEve

Wybierz nowy SCN i kliknij przycisk *Overview (Przegląd).* Przegląd pokaże wszystkie stacje ładowania w SCN, aktualnie używane gniazda (stan) i obciążenie na fazę (prąd).

| 15:27      |            |         |         |      | \$ <b>•</b> |
|------------|------------|---------|---------|------|-------------|
| ← (3)      | SCN1 (1)   |         |         |      |             |
| USTAWIEN   | IIA STAC   | JE ŁADO | WANIA   | F    | PRZEGLĄD    |
| Całk. wył  | korz. SCN  |         |         |      |             |
| 5 -        | Limit -    |         | - Limit |      | Limit       |
| 4 -        |            |         |         |      |             |
| 1          |            |         |         |      |             |
| 0 -        | DA         | 0 A     |         | 0 A  |             |
|            | -1         | LZ      |         | LS   |             |
| Stacja ład | lowania L1 | L2      | L3      | Max  | SP          |
| MyEVESlin  | ie         |         |         |      |             |
| Socket     | :1 0 A     | 0 A     | 0 A     | 25 A | 0 A         |
|            |            |         |         |      |             |
|            |            |         |         |      |             |
|            |            |         |         |      |             |
|            |            |         |         |      |             |
|            |            |         |         |      |             |
|            |            |         |         |      |             |
|            | _          |         |         | 0    |             |

#### 6.18 Weryfikacja SCN poprzez ACE Service Installer

Wybierz nowy SCN i kliknij przycisk Overview (Przegląd). Przegląd pokaże wszystkie stacje ładowania w SCN, aktualnie używane gniazda (State [Stan]) i obciążenie na fazę (Current [Prąd]).

| Rame .               | Sector | 5979        | Current . | Current | Carent  | Det   | H5                                                |
|----------------------|--------|-------------|-----------|---------|---------|-------|---------------------------------------------------|
| - PAT207-1           |        | 10.00       |           |         |         | AL.   | ness & heart & MALL BUT, Takes and Description 12 |
| + Py52217.1          |        | Ourses 80   | 63        | 0.8     | 84      |       |                                                   |
| 1823 089             |        | 149.50      | 52        |         |         |       |                                                   |
| - AUF 087            |        | lide 60     | 42        | 0.8     | 80      |       | wind Min 6 (215.3 Cr 6 Tear 16)                   |
| +A(7,275             |        | 104.00      |           |         |         | 12549 |                                                   |
| +a(£275              | - 2    | 104.00      |           |         |         | 10.44 |                                                   |
| - EV52017 A          |        | 14x 83      |           |         | 00      |       |                                                   |
| + 0x02017 S.         | 2      | late (0)    | - 62      | 0.0     | 10      |       |                                                   |
| - ALT 250            |        | 10+105      | 0.5       |         |         |       |                                                   |
| - ALK 200            |        | Charges (CD | 13        |         |         |       |                                                   |
| - ALC: 162           |        | Durges (62) |           |         | 00      | 11000 |                                                   |
| 1 AUT,192            | 1      | We DO       | 92        | 08      | 30      | 1.101 | Mirch, Sine J. CT & E. Co G. Tota 143 Grythia 12  |
| Tax 125 Charges That |        |             | 12.000.0  | 01000   | to weat |       |                                                   |

# 6.19 Weryfikacja: SCN za pośrednictwem back office

Weryfikacja funkcji Smart Charging Network jest możliwa za pośrednictwem back office tylko wtedy, gdy konfiguracja back office jest skonfigurowana tak, aby interpretować i wyświetlać wymagane wartości.

#### 6.20 Konfiguracja OCPP

Funkcje sieci SCN (Inteligentna Sieć Ładowania) są dostępne za pośrednictwem połączenia UTP/Ethernet stacji ładowania. Można to łatwo połączyć z komunikacją przez OCPP, UTP/Ethernet lub GPRS. Pamiętaj, że potrzebujesz jednej karty SIM na stację ładowania. Aby ograniczyć koszty, możesz również użyć routera i modemu (2G/3G/4G). W takim przypadku stacje ładowania powinny być ustawione na komunikację z siecią przewodową. Router jest następnie ustawiany na (bezpieczną) APN odpowiedniego systemu zarządzania.

| Wybór sieci                                                                   | na stację ład-<br>owania | Ustawienia<br>OCPP                            |
|-------------------------------------------------------------------------------|--------------------------|-----------------------------------------------|
| Inteligentna sieć<br>ładowania z OCPP<br>GPRS                                 | SCN ON                   | Wybór systemu<br>zarządzania OCPP<br>dla GPRS |
| Inteligentna sieć<br>ładowania z OCPP<br>GPRS                                 | SCN ON                   | Wybór systemu<br>zarządzania OCPP<br>dla UTP  |
| Inteligentna<br>sieć ładowania<br>z OCPP poprzez<br>zewnętrzny<br>router GPRS | SCN ON                   | Wybór systemu<br>zarządzania OCPP<br>dla UTP  |

|  | Wybór sieci                             | na stację ład-<br>owania                                                                   | Ustawienia<br>OCPP |
|--|-----------------------------------------|--------------------------------------------------------------------------------------------|--------------------|
|  | Zasilanie (insta-<br>lacja elektryczna) | Zawsze ustaw-<br>iaj pełną moc dla<br>każdej stacji ład-<br>owania.                        |                    |
|  | Ustawienia                              | Ustawienia fab-<br>ryczne: ustawione<br>dla stacji ładowa-<br>nia (maks. moc<br>wyjściowa) |                    |

## 7. INTERFEJS UŻYTKOWNIKA

#### 7.1 Eve Single Pro-line i S-line

Za pomocą diody LED lub wyświetlacza Eve Single można sprawdzić, czy aktywne równoważenie obciążenia jest aktywowane.

 Wyświetlacz (Pro-line): wyświetlana jest ustawiona moc.

### 🖸 UWAGA

Jeśli prąd ładowania zostanie zmniejszony, moc ładowania (A) nie osiągnie maksymalnej mocy ładowania gniazda (B)

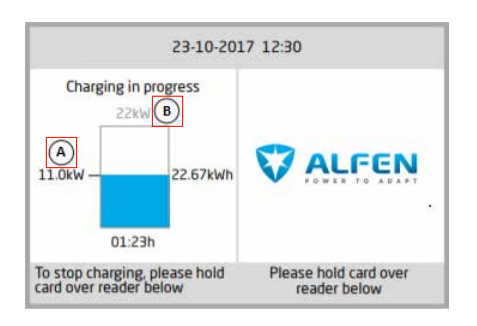

- LED (S-line): istnieją dwa możliwe scenariusze:
  - Dioda LED miga na ciemnoniebiesko: stacja ładowania wysyła do pierwszego pojazdu elektrycznego żądanie zmniejszenia prędkości ładowania w celu rozdzielenia mocy na dwa podłączone pojazdy elektryczne;
  - Dioda LED miga na jasnoniebiesko: sesja ładowania drugiego pojazdu elektrycznego rozpocznie się, gdy tylko drugi pojazd elektryczny dostosuje prędkość ładowania. Jeśli tylko jeden z pojazdów elektrycznych może być ładowany w danym momencie, dioda LED będzie migać na przemian na jasnoniebiesko. Dostępna moc jest dzielona na oba pojazdy elektryczne poprzez ładowanie naprzemienne co 15 minut. Gdy wyświetlany jest ten komunikat, ładowanie jest aktualnie wstrzymane i zostanie wznowione w ciągu 15 minut (ustawienie konfigurowalne).

## 7. INTERFEJS UŻYTKOWNIKA

#### 7.2 Powiadomienia

Podczas korzystania z funkcji Smart Charging, stacje ładowania poinformują o tym użytkownika za pomocą wyświetlacza (Pro-line) lub diody LED (S-line). Zachowanie stacji ładowania i stany Trybu 3 zostały opisane w poniższej tabeli wyłącznie w celach informacyjnych.

| Wskazanie na interfejsie użytkowni-<br>ka Eve Single                                                                                                    | Opis                                                                                                    | Stan stacji ładowania           |  |
|----------------------------------------------------------------------------------------------------|----------------------------------------------------------------------------------------------------|---------------------------------|--|
| <ul> <li>Wyświetlacz: <ul> <li>"Kod błędu 302: Chwileczkę,<br/>Sesja ładowania zostanie<br/>wkrótce wznowiona."</li> </ul> </li> <li>LED: <ul> <li>Dioda LED miga na czerwono-<br/>niebiesko</li> </ul> </li> <li>Sys. do zarz. backoffice: <ul> <li>"Kod błędu:<br/>OverCurrentFailure Inf:<br/>Wykryto przekroczenie prądu<br/>dozwolone xxA aktualny stan<br/>xxA: Błąd VendorErrorCode:<br/>302"</li> </ul> </li> </ul>     | <ul> <li>W przypadku wykrycia przetężenia stacja<br/>ładowania wstrzyma sesję ładowania.</li> <li>Po 5 minutach sesja ładowania zostanie<br/>wznowiona.</li> <li>W przypadku ponownego wykrycia przetężenia<br/>stacja ładowania powtórzy ten sam cykl, jak<br/>opisano wcześniej.</li> </ul>                                                  | Zabezpieczenie nadprą-<br>dowe  |  |
| <ul> <li>Wyświetlacz:         <ul> <li>wyświetla zmniejszoną moc<br/>(wartość nie osiąga maks.<br/>prądu)</li> </ul> </li> <li>LED:         <ul> <li>miga na ciemnoniebiesko;<br/>stacja ładowania wysyła<br/>do pierwszego pojazdu<br/>elektrycznego żądanie<br/>zmniejszenia prędkości<br/>ładowania. Gdy prędkość<br/>ładowania zostanie<br/>zmniejszona, zaświeci się<br/>ciemnoniebieska dioda LED.</li> </ul> </li> </ul> | <ul> <li>W przypadku, gdy stacja ładowania lub SCN<br/>dzieli dostępną moc na używane gniazda,<br/>możliwe jest, że maksymalny prąd ładowania<br/>zostanie ograniczony lub zwiększony.</li> </ul>                                                                                                    | Równoważenie obciążenia/<br>SCN |  |
| <ul> <li>Wyświetlacz:         <ul> <li>wyświetla zmniejszoną<br/>moc (do 0 W) w przypadku<br/>wstrzymania sesji ładowania.</li> </ul> </li> <li>LED:         <ul> <li>Ładowanie: Dioda LED świeci<br/>na ciemnoniebiesko</li> <li>Zmienny: Dioda LED miga na<br/>jasnoniebiesko</li> </ul> </li> </ul>                                                                                                    | <ul> <li>W przypadku, gdy dostępna moc w stacji<br/>ładowania lub SCN jest niewystarczająca do<br/>obsługi wszystkich używanych gniazd, pojazdy<br/>ładujące będą ładowane naprzemiennie.</li> <li>Część sesji ładowania zostanie wstrzymana na<br/>ustalony okres zmienny, podczas gdy inne sesje<br/>ładowania zostaną wznowione.</li> </ul> | Zmienny                         |  |
| <ul> <li>LED:</li> <li>sesja wstrzymana: Dioda LED<br/>miga na jasnoniebiesko</li> <li>faza sondowania: Dioda LED<br/>świeci na ciemnoniebiesko</li> </ul>                                                                                                    | <ul> <li>Podczas fazy sondowania wszystkie używane<br/>gniazda, z wyjątkiem gniazda z ostatnio<br/>podłączonym pojazdem, zostaną wstrzymane,<br/>ale tylko wtedy, gdy dostępna moc nie jest<br/>wystarczająca do obsłużenia wszystkich<br/>używanych gniazd.</li> </ul>                                                                        | Faza sondowania                 |  |

## 7. INTERFEJS UŻYTKOWNIKA

# Wskazanie na interfejsie użytkowni- Opis ka Eve Single

#### Stan stacji ładowania

| <ul> <li>Wyświetlacz:         <ul> <li>"Sesja ładowania wstrzymana przez dostawcę energii"</li> <li>W przypadku, gdy stacja ładowania jest częścią sieci SCN, a cała sieć SCN jest zawieszona, inne stacje ładowania w sieci SCN wyświetlą komunikat "Punkt ładowania gotowy, czeka na zasilanie".</li> </ul> </li> <li>LED:         <ul> <li>Dioda LED miga na niebiesko</li> </ul> </li> </ul> | <ul> <li>Trwająca sesja ładowania może zostać zawieszona na żądanie operatora sieci. Zawieszenie sesji ładowania odbywa się w kontrolowany sposób, zgodnie z protokołem Tryb 3.</li> <li>Podczas czasu wyłączenia możliwe jest rozpoczęcie nowej sesji ładowania; sesja zostanie jednak natychmiast wstrzymana.</li> <li>Stacja ładująca wskazuje, kiedy można wznowić sesję.</li> </ul>                                                                                                    | Tryb wstrzymania ładowa-<br>nia |
|----------------------------------------------------------------------------------------------------|----------------------------------------------------------------------------------------------------|---------------------------------|
| <ul> <li>Wyświetlacz:         <ul> <li>"Punkt ładowania gotowy,<br/>oczekiwanie na zasilanie."</li> </ul> </li> </ul>                                                                                                    | <ul> <li>Dzięki profilowi Smart Charging OCPP działająca<br/>sesja ładowania może być kontrolowana przez<br/>oprogramowania do zarządzania (back office)<br/>OCPP.</li> <li>Profil może składać się z wielu bloków prądów<br/>ładowania przez określony czas.</li> <li>Gdy profil Smart Charging jest wysyłany do stacji<br/>ładowania z większą liczbą włączonych funkcji<br/>Smart Charging (SCN, aktywne równoważenie<br/>obciążenia), przeważa najbardziej ograniczająca<br/>wartość zadana przekazana do używanego</li> </ul> | Profil Smart Charging OCPP      |

gniazda.

## Kontakt

\_\_\_\_\_

Alfen ICU B.V. Hefbrugweg 28 1332 AP Almere Niderlandy

P.O. box 1042 1300 BA Almere Niderlandy

Alfen Baza Wiedzy: Alfen Portal Usług: Tel. Pomoc techniczna: Witryna internetowa: knowledge.alfen.com aftersales.alfen.com +31 (0)36 54 93 402 alfen.com

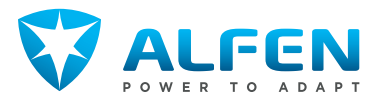